# RHB TRADESMART

# Easy . Quick . Smart

RHB TRADESMART id

# MANUAL BOOK MOBILE APP

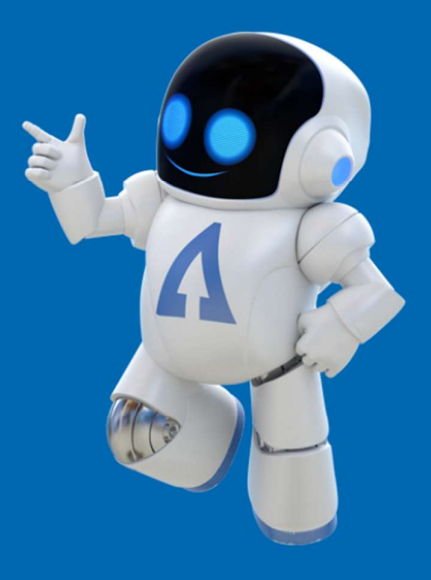

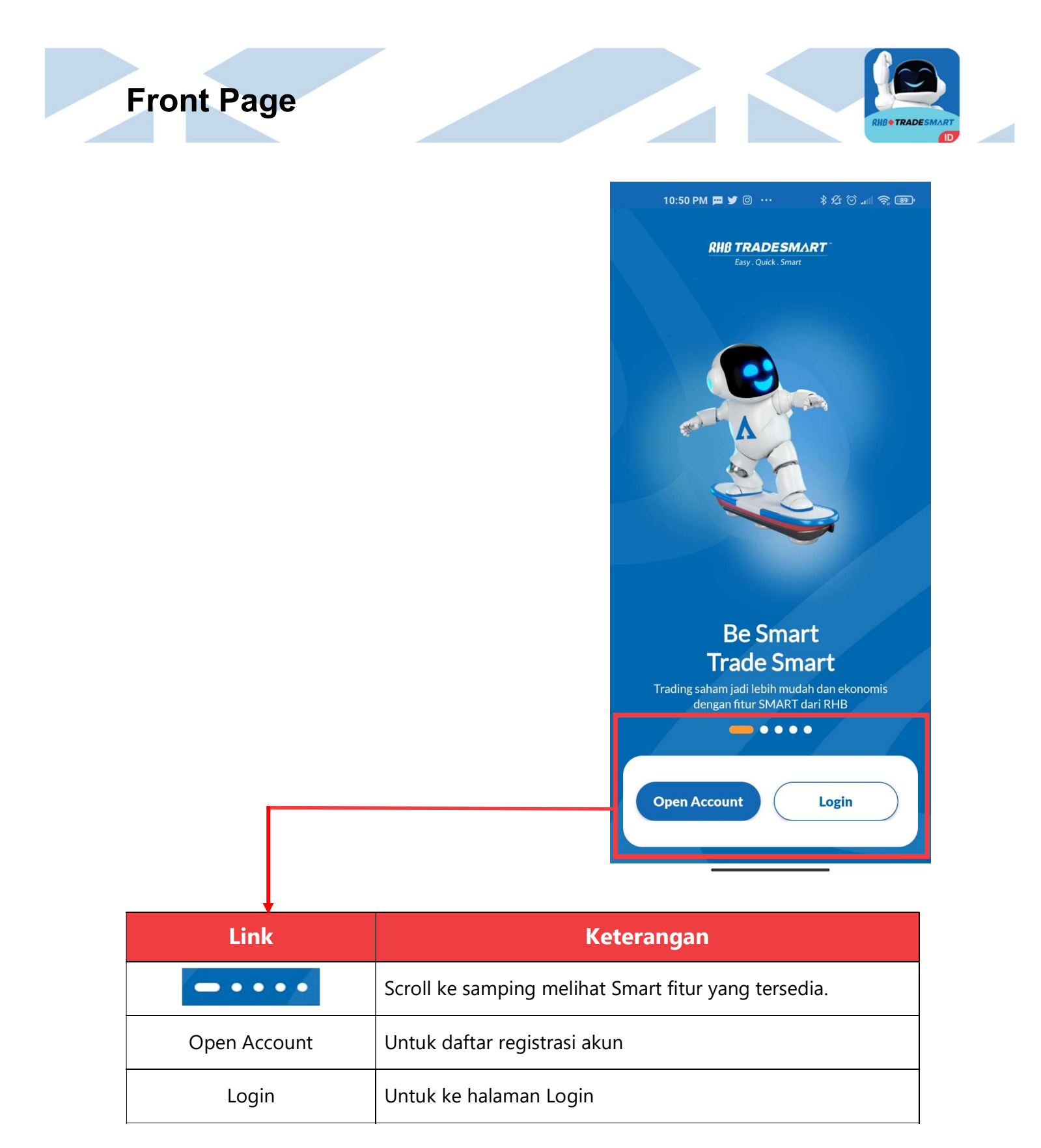

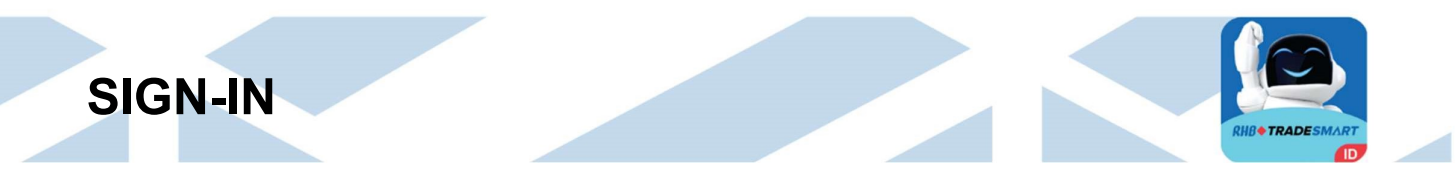

- Memasukkan Username dan Password
- 2 Untuk Login ke aplikasi atau

dengan Finger Print.

- **3** Untuk Pemulihan password
- Link untuk membaca Terms & Conditions.

| 10:52 PM 📼 🕊 🎯 \cdots                                    | \$ \$ \$ \$ \$ <b>.</b> \$ <b>B</b> |
|----------------------------------------------------------|-------------------------------------|
| <b>RHB TRADESMA</b><br>Easy . Quick . Smart              | RT.                                 |
|                                                          | 2                                   |
| C Login                                                  | 0                                   |
| HSR15                                                    |                                     |
| Password                                                 |                                     |
| Password                                                 | Ø                                   |
| Remember Password                                        | 2                                   |
| Login                                                    |                                     |
| <b>3</b><br>Recovery Passwor<br><b>Terms &amp; Condi</b> | rd<br>tions 4                       |
|                                                          |                                     |

# Market

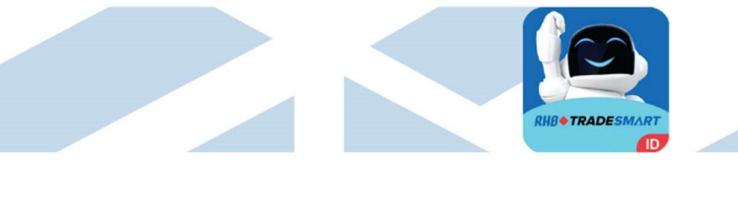

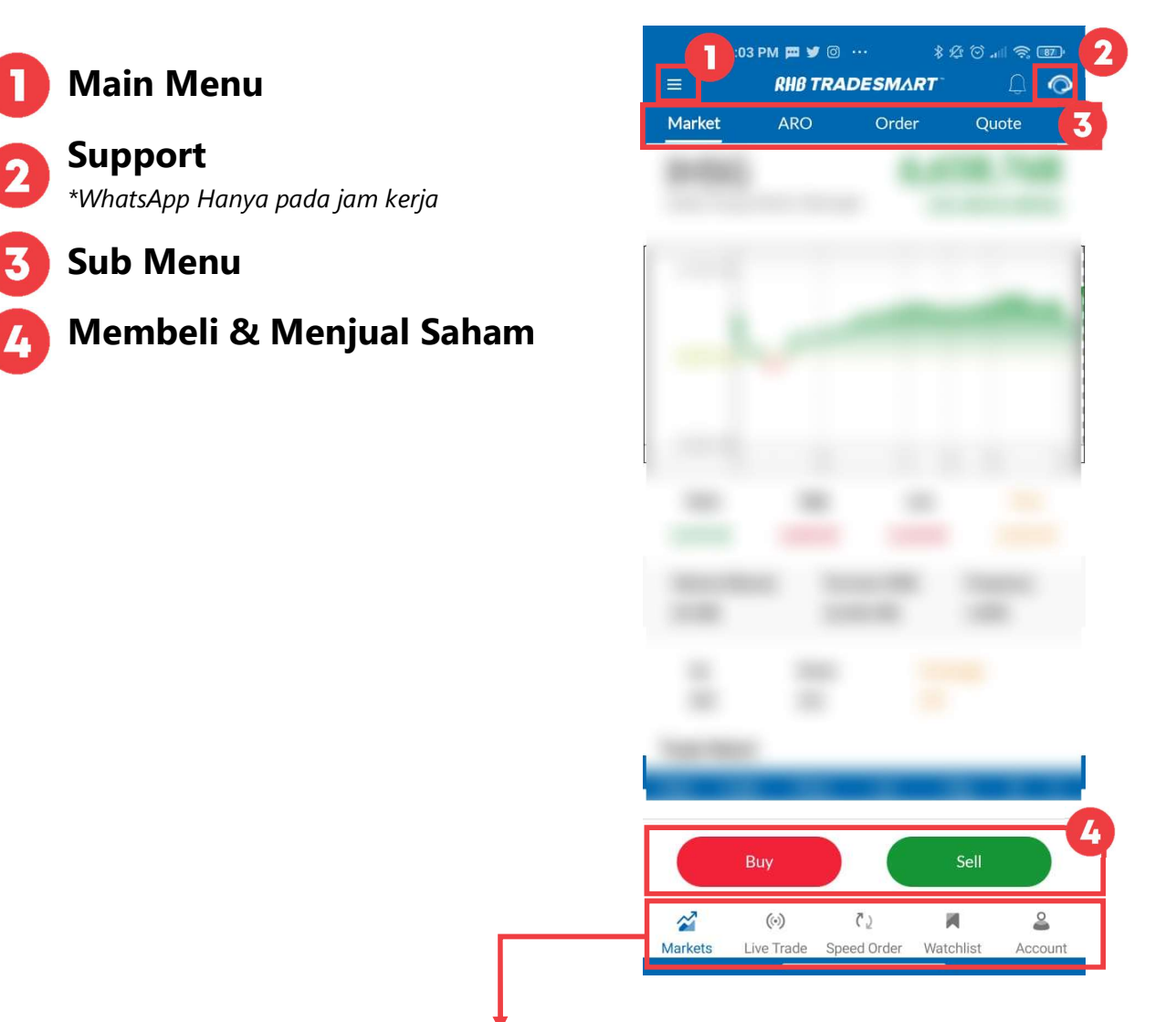

| Link       | Keterangan                                                                                      |  |  |  |  |  |
|------------|-------------------------------------------------------------------------------------------------|--|--|--|--|--|
| Live Trade | Menampilkan transaksi yang terjadi di market untuk semua tipe<br>saham.                         |  |  |  |  |  |
| Order      | Menampilkan halaman pesanan                                                                     |  |  |  |  |  |
| Watchlist  | Menampilkan informasi pada saham-saham pilihan Anda (grup<br>maks.20 – per grup maks.50 stocks) |  |  |  |  |  |
| Account    | Menampilkan portfolio Nasabah dalam bentuk List.                                                |  |  |  |  |  |

# Main Menu

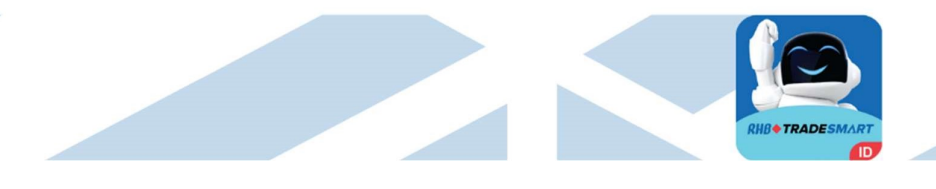

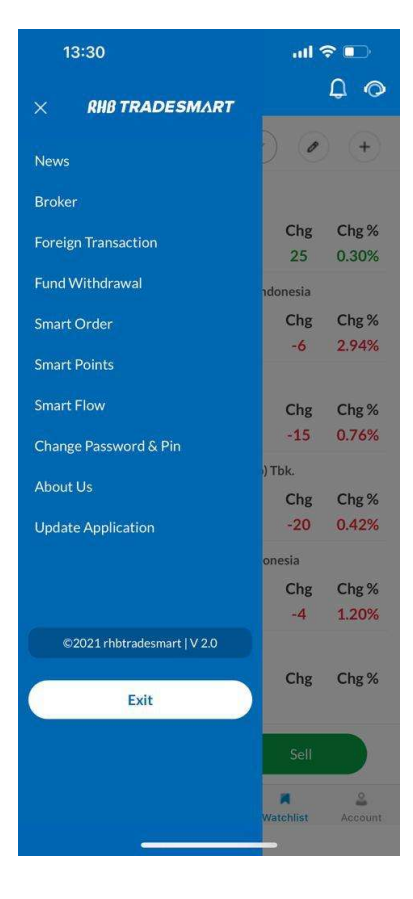

| Link                     | Keterangan                                                                |
|--------------------------|---------------------------------------------------------------------------|
| News                     | Menampilkan artikel berita                                                |
| Broker<br>Transaction    | Menampilkan data transaksi berdasarkan<br>Broker pada hari Bursa berjalan |
| Foreign<br>Transaction   | Menampilkan summary transaksi investor<br>asing                           |
| Fund Withdrawal          | Mengajukan penarikan dana dari RDN ke<br>rekening pribadi Anda            |
| Smart Order              | Automatic order Trailing Stop dan<br>Conditional Price                    |
| Smart Points             | Smart Point redeem form dan report.                                       |
| Smart Flow               | Form Warran Terstruktur, e-IPO, Exercise                                  |
| Change Password<br>& Pin | Mengganti Password dan Pin Trading                                        |
| Update<br>Application    | Memperbarui data informasi aplikasi                                       |
| Exit                     | Keluar dari Aplikasi                                                      |

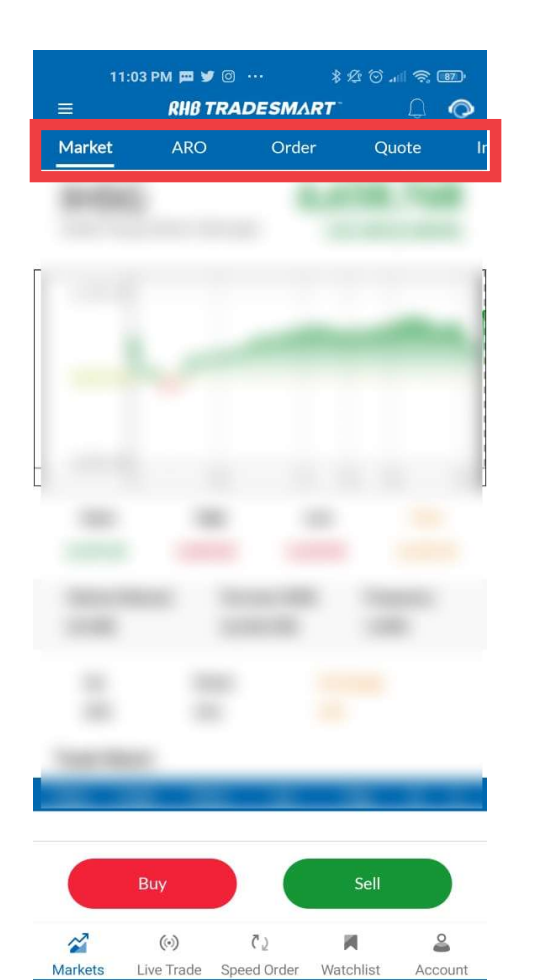

Sub Menu

| Link     | Keterangan                        |
|----------|-----------------------------------|
| Market   | Informasi market saat ini         |
| ARO      | Assisted Robo Optimization        |
| Order    | Menampilkan halaman order         |
|          | Menampilkan informasi dari hasil  |
| Quote    | transaksi yang terjadi dipasar    |
|          | berdasarkan harga kejadian.       |
|          | Menampilkan harga indeks regional |
| Indiana  | dan                               |
| indices  | perubahan harga dalam value dan   |
|          | persentase.                       |
|          | Menampilkan chart dengan data     |
| Chart    | hingga 20                         |
|          | tahun terakhir                    |
| News     | Informasi berita terkini          |
|          | Menampilkan Research harian dari  |
| Research | Tim RHB                           |
|          | Research.                         |
| Calendar | Menampilkan jadwal event          |
|          | ·                                 |

Buy / Sell

|                                                                                                    |                                                                                                    |                                                                                                    | A 4                                                                                                    |
|----------------------------------------------------------------------------------------------------|----------------------------------------------------------------------------------------------------|----------------------------------------------------------------------------------------------------|----------------------------------------------------------------------------------------------------|
| MAPI (Mitra                                                                                                    | Adiperkas                                                                                                    | a Tbk.) Q                                                                                                    | нХ                                                                                                    |
| Last                                                                                                    | Change                                                                                                    | Change (%)                                                                                                    | SM                                                                                                    |
| 865                                                                                                    | 0                                                                                                    | 0.00)                                                                                                    | Val. 50%                                                                                                    |
| [NOB:                                                                                                    | ] [FA                                                                                                    |                                                                                                    | ~                                                                                                    |
|                                                                                                    | Sell                                                                                                    | Order                                                                                                    |                                                                                                    |
| Janual Dalas                                                                                                    |                                                                                                    | × [                                                                                                    | 965                                                                                                    |
| Input Price                                                                                                    |                                                                                                    | • [                                                                                                    | 003 ×                                                                                                    |
| Quantity (Lots)                                                                                                    |                                                                                                    |                                                                                                    | 0                                                                                                    |
| Amount (IDR)                                                                                                    |                                                                                                    |                                                                                                    | 0                                                                                                    |
| Is GTC                                                                                                    |                                                                                                    |                                                                                                    |                                                                                                    |
|                                                                                                    |                                                                                                    | Max Se                                                                                                    | II) 3                                                                                                    |
| Bid Vol                                                                                                    | Bid                                                                                                    | Offer                                                                                                    | Offer Vol                                                                                                    |
| 1,929                                                                                                    | 855                                                                                                    | 865                                                                                                    | 5,246                                                                                                    |
| 3,233                                                                                                    | 850                                                                                                    | 870                                                                                                    | 9,148<br>5.010                                                                                                    |
| 5,130                                                                                                    | 840                                                                                                    | 880                                                                                                    | 5,603                                                                                                    |
| 4,556                                                                                                    | 835                                                                                                    | 885                                                                                                    | 1,161                                                                                                    |
| 1,960                                                                                                    | 830                                                                                                    | 890                                                                                                    | 10,454                                                                                                    |
| 2,237                                                                                                    | 825                                                                                                    | 895                                                                                                    | 2,417                                                                                                    |
| 6,495                                                                                                    | 820                                                                                                    | 900                                                                                                    | 3,430                                                                                                    |
| 7,050                                                                                                    | 815                                                                                                    | 905                                                                                                    | 1,1/8                                                                                                    |
|                                                                                                    | SUBMIT                                                                                                    | ORDER SELL                                                                                                    |                                                                                                    |
|                                                                                                    |                                                                                                    |                                                                                                    |                                                                                                    |
|                                                                                                    |                                                                                                    |                                                                                                    |                                                                                                    |
|                                                                                                    |                                                                                                    |                                                                                                    |                                                                                                    |
|                                                                                                    |                                                                                                    |                                                                                                    |                                                                                                    |
|                                                                                                    | 60000                                                                                                    |                                                                                                    |                                                                                                    |
|                                                                                                    | 65000                                                                                                    |                                                                                                    |                                                                                                    |
| MAPI (Mitra                                                                                                    | Adiperkasa                                                                                                    | a Tbk.) Q                                                                                                    | ) <b>H</b> X                                                                                                    |
| MAPI (Mitra J<br>Last                                                                                                    | Adiperkasa                                                                                                    | a Tbk.) Q<br>Change (%)                                                                                                    | ) H X<br>SM                                                                                                    |
| MAPI (Mitra Last<br>865                                                                                                    | Adiperkasa<br>Change<br>0                                                                                                    | a Tbk.) Q<br>Change (%)<br>0.00)                                                                                                    | H X<br>SM<br>Val. 50%                                                                                                    |
| MAPI (Mitra Last<br>865<br>AY00059 A<br>INOB:114                                                                                                    | Adiperkasa<br>Change<br>0<br>YU AULIA FI                                                                                                    | a Tbk.) Q<br>Change (%)<br>0.001<br>TRIANI RIYANTO<br>293 5721                                                                                                    | H X<br>SM<br>Val. 50%                                                                                                    |
| MAPI (Mitra J<br>Last<br>865<br>Ay00059 A<br>[NOB : 114                                                                                                    | Adiperkasa<br>Change<br>O<br>YU AULIA FI<br>4,264] [FA :                                                                                                    | (%)<br>a Tbk.) Q<br>Change (%)<br>0.00)<br>TRIANI RIYANTO<br>293,572]                                                                                                    | H X<br>SM<br>Val. 50%                                                                                                    |
| MAPI (Mitra Julian<br>Last<br>865<br>AY00059 A<br>[NOB:114                                                                                                    | Adiperkasa<br>Change<br>0<br>YU AULIA FI<br>,264] [FA :<br>Buy                                                                                                    | a Tbk.) Q<br>Change (%)<br>0.00)<br>TRIANI RIYANTO<br>293,572]<br>Order                                                                                                    | H X<br>SM<br>Val. 50%                                                                                                    |
| MAPI (Mitra J<br>Last<br>865<br>AY00059 A<br>[NOB : 114                                                                                                    | Adiperkasa<br>Change<br>0<br>YU AULIA FI<br>,264] [FA<br>Buy                                                                                                    | a Tbk.) Q<br>Change (%)<br>0.00)<br>TRIANI RIYANTO<br>2293,572]<br>Order                                                                                                    | H ×<br>SM<br>Val. 50%                                                                                                    |
| MAPI (Mitra J<br>Last<br>865<br>AY00059 A<br>[NOB : 114<br>Input Price<br>Quantity (Lots)                                                                                                    | Adiperkasa<br>Change<br>0<br>YU AULIA FI<br>;264] [FA :<br>Buy                                                                                                    | a Tbk.) Q<br>Change (%)<br>0.000<br>TRIANI RIYANTO<br>293,572]<br>Order                                                                                                    | H ×<br>SM<br>Val. 50%                                                                                                    |
| MAPI (Mitra J<br>Last<br>865<br>AY00059 A<br>[NOB : 114<br>Input Price<br>Quantity (Lots)<br>Amount (IDR)                                                                                                    | Adiperkasa<br>Change<br>O<br>YU AULIA FI<br>,264] [FA :<br>Buy                                                                                                    | Tbk.) Q     Change (%)     0.00)                                                                                                    | H X<br>SM<br>Val. 50%<br>Val. 50%                                                                                                    |
| MAPI (Mitra J<br>Last<br>865<br>AY00059 A<br>[NOB : 114<br>Input Price<br>Quantity (Lots)<br>Amount (IDR)                                                                                                    | Change<br>Change<br>YU AULIA FI<br>,264] [FA<br>Buy                                                                                                    | a Tbk.) Q<br>Change (%)<br>0.00)<br>TRIANI RIYANTO<br>293,572]<br>Order                                                                                                    | H ×<br>SM<br>Val. 50%                                                                                                    |
| MAPI (Mitra J<br>Last<br>865<br>AY00059 A<br>[NOB : 114<br>Input Price<br>Quantity (Lots)<br>Amount (IDR)                                                                                                    | Adiperkasa<br>Change<br>0<br>YU AULIA FI<br>,264] [FA<br>Buy                                                                                                    | a Tbk.) Q<br>Change (%)<br>0.00)<br>TRIANI RIYANTO<br>293,572]<br>Order                                                                                                    | H ×<br>SM<br>Val. 50%<br>×<br>855 ~<br>0<br>0<br>Max Cash                                                                                                    |
| MAPI (Mitra J<br>Last<br>865<br>AY00059 A<br>[NOB : 114<br>Input Price<br>Quantity (Lots)<br>Amount (IDR)<br>Is GTC                                                                                              | Adiperkasa<br>O<br>VU AULIA FI<br>YU AULIA FI<br>Buy                                                                                                    | a Tbk.) Q<br>Change (%)<br>0.00)<br>TRIANI RIYANTO<br>293,572]<br>Order                                                                                                    | H ×<br>SM<br>Val. 50%                                                                                                    |
| MAPI (Mitra J<br>Last<br>865<br>AY00059 A<br>[NOB : 114<br>Input Price<br>Quantity (Lots)<br>Amount (IDR)<br>Is GTC                                                                                              | Adiperkasa<br>Change<br>YU AULIA FI<br>,264] [FA:<br>Buy                                                                                                    | The contract of the contract of the contract o | H ×<br>SM<br>Val. 50%<br>Val. 50%<br>Max Cash<br>Offer Vol                                                                                                    |
| MAPI (Mitra J.<br>Last<br>865<br>AY00059 A<br>[NOB : 114<br>Input Price<br>Quantity (Lots)<br>Amount (IDR)<br>Is GTC<br>Bid Vol<br>1,929<br>3,233                                                                | Adiperkasa<br>Change<br>YU AULIA FI<br>,264] [FA:<br>Buy<br>Ma<br>Bid<br>855<br>850                                                                                                    | The contract of the contract of the contract o | H ×<br>SM<br>Val. 50%<br>Val. 50%<br>Max Cash<br>Offer Vol<br>5,246<br>9,148                                                                                                   |
| MAPI (Mitra J.<br>Last<br>865<br>AY00059 A<br>[NOB : 114<br>Input Price<br>Quantity (Lots)<br>Amount (IDR)<br>Is GTC<br>Bid Vol<br>1,929<br>3,233<br>7,418                                                       | Adiperkasa<br>Change<br>YU AULIA FI<br>,264] [FA:<br>Buy<br>Ma<br>Bid<br>855<br>850<br>845                                                                                                    |                                                                                                    | H ×<br>SM<br>Val. 50%<br>Val. 50%<br>Val. 50%<br>Max Cash<br>Offer Vol<br>5,246<br>9,148<br>5,010                                                                              |
| MAPI (Mitra J.<br>Last<br>865<br>AY00059 A<br>[NOB : 114<br>Input Price<br>Quantity (Lots)<br>Amount (IDR)<br>Is GTC<br>Bid Vol<br>1,929<br>3,233<br>7,418<br>5,130                                              | Adiperkasa<br>Change<br>YU AULIA FI<br>,264] [FA:<br>Buy<br>Ma<br>Bid<br>855<br>850<br>845<br>840                                                                                                    |                                                                                                    | H ×<br>SM<br>Val. 50%<br>Val. 50%<br>Val. 50%<br>Max Cash<br>Offer Vol<br>5,246<br>9,148<br>5,010<br>5,603                                                                     |
| MAPI (Mitra J.<br>Last<br>865<br>AY00059 A<br>[NOB : 114<br>Input Price<br>Quantity (Lots)<br>Amount (IDR)<br>Is GTC<br>Bid Vol<br>1,929<br>3,233<br>7,418<br>5,130<br>4,556                                     | Adiperkasa<br>Change<br>YU AULIA FIT<br>,264] [FA:<br>Buy<br>Bid<br>855<br>850<br>845<br>840<br>835                                                                                                    | Tbk.) Q     Change (%)     0.00)     TRIANI RIYANTO     293,572]     Order     v     (     0     0     0     0     0     0     0     0     0     0     0     0     0     0     0     0     0     0     0     0     0     0     0     0     0     0     0     0     0     0     0     0     0     0     0     0     0     0     0     0     0     0     0     0     0     0     0     0     0     0     0     0     0     0     0     0     0     0     0     0     0     0     0     0     0     0     0     0     0     0     0     0     0     0     0     0     0     0     0     0     0     0     0     0     0     0     0     0     0     0     0     0     0     0     0     0     0     0     0     0     0     0     0     0     0     0     0     0     0     0     0     0     0     0     0     0     0     0     0     0     0     0     0     0     0     0     0     0     0     0     0     0     0     0     0     0     0     0     0     0     0     0     0     0     0     0     0     0     0     0     0     0     0     0     0     0     0     0     0     0     0     0     0     0     0     0     0     0     0     0     0     0     0     0     0     0     0     0     0     0     0     0     0     0     0     0     0     0     0     0     0     0     0     0     0     0     0     0     0     0     0     0     0     0     0     0     0     0     0     0     0     0     0     0     0     0     0     0     0     0     0     0     0     0     0     0     0     0     0     0     0     0     0     0     0     0     0     0     0     0     0     0     0     0     0     0     0     0     0     0     0     0     0     0     0     0     0     0     0     0     0     0     0     0     0     0     0     0     0     0     0     0     0     0     0     0     0     0     0     0     0     0     0     0     0     0     0     0     0     0     0     0     0     0     0     0     0     0     0     0     0     0     0     0     0     0     0     0     0     0     0     0     0     0     0     0     0     0     0     0     0     0     0     0     0           | H ×<br>SM<br>Val. 50%<br>Val. 50%<br>Val. 50%<br>Max Cash<br>Offer Vol<br>5,246<br>9,148<br>5,010<br>5,603<br>1,161                                                            |
| MAPI (Mitra J<br>Last<br>865<br>AY00059 A<br>[NOB : 114<br>Input Price<br>Quantity (Lots)<br>Amount (IDR)<br>Is GTC<br>Bid Vol<br>1,929<br>3,233<br>7,418<br>5,130<br>4,556<br>1,960                             | Adiperkasa<br>Change<br>YU AULIA FIT<br>,264] [FA:<br>Buy<br>Bid<br>855<br>850<br>845<br>840<br>835<br>830                                                                                                    | Tbk.) Q     Change (%)     0.00)     TRIANI RIYANTO     293,572]     Order     v     (     0     0     0     0     0     0     0     0     0     0     0     0     0     0     0     0     0     0     0     0     0     0     0     0     0     0     0     0     0     0     0     0     0     0     0     0     0     0     0     0     0     0     0     0     0     0     0     0     0     0     0     0     0     0     0     0     0     0     0     0     0     0     0     0     0     0     0     0     0     0     0     0     0     0     0     0     0     0     0     0     0     0     0     0     0     0     0     0     0     0     0     0     0     0     0     0     0     0     0     0     0     0     0     0     0     0     0     0     0     0     0     0     0     0     0     0     0     0     0     0     0     0     0     0     0     0     0     0     0     0     0     0     0     0     0     0     0     0     0     0     0     0     0     0     0     0     0     0     0     0     0     0     0     0     0     0     0     0     0     0     0     0     0     0     0     0     0     0     0     0     0     0     0     0     0     0     0     0     0     0     0     0     0     0     0     0     0     0     0     0     0     0     0     0     0     0     0     0     0     0     0     0     0     0     0     0     0     0     0     0     0     0     0     0     0     0     0     0     0     0     0     0     0     0     0     0     0     0     0     0     0     0     0     0     0     0     0     0     0     0     0     0     0     0     0     0     0     0     0     0     0     0     0     0     0     0     0     0     0     0     0     0     0     0     0     0     0     0     0     0     0     0     0     0     0     0     0     0     0     0     0     0     0     0     0     0     0     0     0     0     0     0     0     0     0     0     0     0     0     0     0     0     0     0     0     0     0     0     0     0     0     0     0     0     0     0     0     0     0     0     0     0     0     0     0           | H ×<br>SM<br>Val. 50%<br>Val. 50%<br>Val. 50%<br>Max Cash<br>Max Cash<br>Offer Vol<br>5,246<br>9,148<br>5,010<br>5,603<br>1,161<br>10,454                                      |
| MAPI (Mitra<br>Last<br>865<br>AY00059 A<br>[NOB : 114<br>Input Price<br>Quantity (Lots)<br>Amount (IDR)<br>Is GTC<br>Bid Vol<br>1,929<br>3,233<br>7,418<br>5,130<br>4,556<br>1,960<br>2,237                      | Adiperkasa<br>Change<br>YU AULIA FIT<br>,264] [FA:<br>Buy<br>Buy<br>Buy<br>Buy<br>Buy<br>Buy<br>Buy<br>Buy<br>Buy<br>Buy                                                                                                    | Tbk.) Q     Change (%)     0.00     TRIANI RIYANTO     293,572]     Order     v     (                                                                                                    | H ×<br>SM<br>Val. 50%<br>Val. 50%<br>SM<br>Val. 50%<br>SM<br>Nax Cash<br>Max Cash<br>Offer Vol<br>5,246<br>9,148<br>5,010<br>5,603<br>1,161<br>10,454<br>2,417                 |
| MAPI (Mitra<br>Last<br>865<br>AY00059 A<br>[NOB : 114<br>Input Price<br>Quantity (Lots)<br>Amount (IDR)<br>Is GTC<br>Bid Vol<br>1,929<br>3,233<br>7,418<br>5,130<br>4,556<br>1,960<br>2,237<br>6,495<br>7,050    | Adiperkasa<br>Change<br>YU AULIA FIT<br>,264] [FA:<br>Buy<br>Buy<br>Bid<br>855<br>850<br>845<br>840<br>835<br>830<br>845<br>840<br>835<br>830<br>845<br>840<br>835<br>840<br>845<br>840<br>835<br>840<br>845<br>840<br>845<br>840<br>845<br>840<br>845<br>840<br>845<br>840<br>845<br>840<br>845<br>840<br>845<br>840<br>845<br>840<br>845<br>840<br>845<br>840<br>845<br>840<br>845<br>840<br>845<br>840<br>845<br>840<br>845<br>840<br>845<br>840<br>845<br>840<br>845<br>840<br>845<br>840<br>845<br>845<br>845<br>845<br>845<br>845<br>845<br>845<br>845<br>845 | Tbk.) Q     Change (%)     0.00)     TRIANI RIYANTO     293,572]     Order     v     (                                                                                                    | H ×<br>SM<br>Val. 50%<br>Val. 50%<br>Val. 50%<br>V<br>855<br>0<br>0<br>Max Cash<br>Cffer Vol<br>5,246<br>9,148<br>5,010<br>5,603<br>1,161<br>10,454<br>2,417<br>3,430<br>1,176 |
| MAPI (Mitra J.<br>Last<br>865<br>Ay00059 A<br>[NOB : 114<br>Input Price<br>Quantity (Lots)<br>Amount (IDR)<br>Is GTC<br>Bid Vol<br>1,929<br>3,233<br>7,418<br>5,130<br>4,556<br>1,960<br>2,237<br>6,495<br>7,050 | Adiperkasa<br>Change<br>YU AULIA FIT<br>,264] [FA<br>Buy<br>Buy<br>Buy<br>Buy<br>Buy<br>Buy<br>Buy<br>Buy<br>Buy<br>Buy                                                                                                    | Tbk.) Q     Change (%)     0.00)     TRIANI RIYANTO     293,572]     Order     v     (                                                                                                    | H ×<br>SM<br>Val. 50%<br>Val. 50%<br>Val. 50%<br>0<br>Max Cash<br>0<br>Max Cash<br>0<br>0<br>Max Cash<br>0<br>0<br>0<br>0<br>0<br>0<br>0<br>0<br>0<br>0<br>0<br>0<br>0         |

|                  | Keterangan                                         |
|------------------|----------------------------------------------------|
| Menampilkan info | o harga beli dan jual yang sedang antri<br>dipasar |
| Bid Vol          | Jumlah lot di antrian beli                         |
| Bid              | Antrian harga beli                                 |
| Offer            | Antrian harga jual                                 |
| Offer Vol        | Jumlah lot di antrian jual                         |

| Link            | Keterangan                                                                                                    |
|-----------------|----------------------------------------------------------------------------------------------------|
| Input Price     | Harga Saham yang akan dibeli / dijual                                                                                                    |
| Quantity (Lots) | Jumlah Saham per Lots yang akan dibeli /<br>dijual                                                                                                    |
| Amount (IDR)    | Menampilkan jumlah dana yang<br>dikeluarkan (sudah termasuk fee<br>transaksi)                                                                                               |
| Is GTC          | Memasukkan pesanan beli/jual secara<br>otomatis selama waktu tertentu (maks. 90<br>hari kalender) sampai dengan pesanan<br>tersebut matched atau dibatalkan oleh<br>Nasabah |
| Max Buy Limit   | Secara otomatis akan disesuaikan dengan<br>seluruh dana margin Anda                                                                                                    |
| Max Cash        | Menyesuaikan dengan seluruh dana cash<br>Anda                                                                                                    |
| Max Sell        | Menyesuaikan dengan seluruh<br>kepemilikan saham Anda                                                                                                    |

1.0 27/01/2023

RHB + TRADESMAR

| 0    | Menyaring transaksi |                             |  |  |  |  |  |  |
|------|---------------------|-----------------------------|--|--|--|--|--|--|
| berc | dasarkan            | sektor saham                |  |  |  |  |  |  |
| 2    | Mengher             | ntikan <i>Running Trade</i> |  |  |  |  |  |  |

Keterangan

Menampilkan transaksi yang terjadi

di market untuk semua tipe saham Menampilkan transaksi yang terjadi

di market untuk indeks saham LQ45

**Live Trade** 

Link

IDX TRADE

LQ45

|          | RI       | HB TRAI | DESMA    | RT <sup>-</sup> | $\bigcirc \bigcirc$ |  |  |
|----------|----------|---------|----------|-----------------|---------------------|--|--|
|          | IDX TRAD | E       |          | LQ45            |                     |  |  |
| ALL      |          |         |          |                 | Stop                |  |  |
| Time     | Stock    | Price   | c        | (%)             | <u> </u>            |  |  |
| 09:21:40 | GULA     | 448     |          | 4 (0.90%)       | 10                  |  |  |
| 09:21:40 | GULA     | 450     |          | 6 (1.35%)       | 10,00               |  |  |
| 09:21:40 | CTRA     | 995     |          | 0 (0.00%)       | 90                  |  |  |
| 09:21:40 | BSBK     | 78      |          | 3 (3.70%)       | 1,10                |  |  |
| 09:21:40 | BKSL     | 51      |          | 1 (2.00%)       | 10                  |  |  |
| 09:21:40 | PBRX     | 71      |          | 1 (1.43%)       | 10,30               |  |  |
| 09:21:40 | PBRX     | 71      |          | 1 (1.43%)       | 29,70               |  |  |
| 09:21:40 | GOTO     | 124     |          | 0 (0.00%)       | 64,50               |  |  |
| 09:21:40 | PURI     | 294     |          | 8 (2.80%)       | 50                  |  |  |
| 09:21:40 | COAL     | 117     |          | 2 (1.74%)       | 10                  |  |  |
| 09:21:40 | ABMM     | 2,840   | •        | 130 (4.38%)     | 40                  |  |  |
| 09:21:40 | OKAS     | 156     |          | 4 (2.50%)       | 1,00                |  |  |
| 09:21:40 | OKAS     | 156     | •        | 4 (2.50%)       | 40                  |  |  |
|          | Buy      |         |          | Sell            |                     |  |  |
| ~        | ()       |         | Č2       | н               | 2                   |  |  |
| Markets  | Live Tra | ade Spe | ed Order | Watchlist       | Account             |  |  |

9:21 AM 💿 💿 …

8 Ø ♡ #all

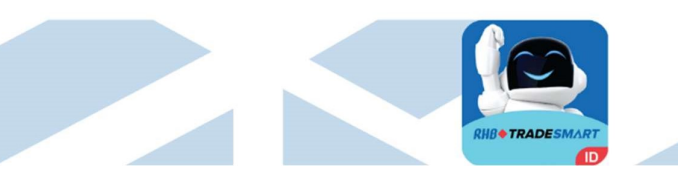

#### **Menu Button**

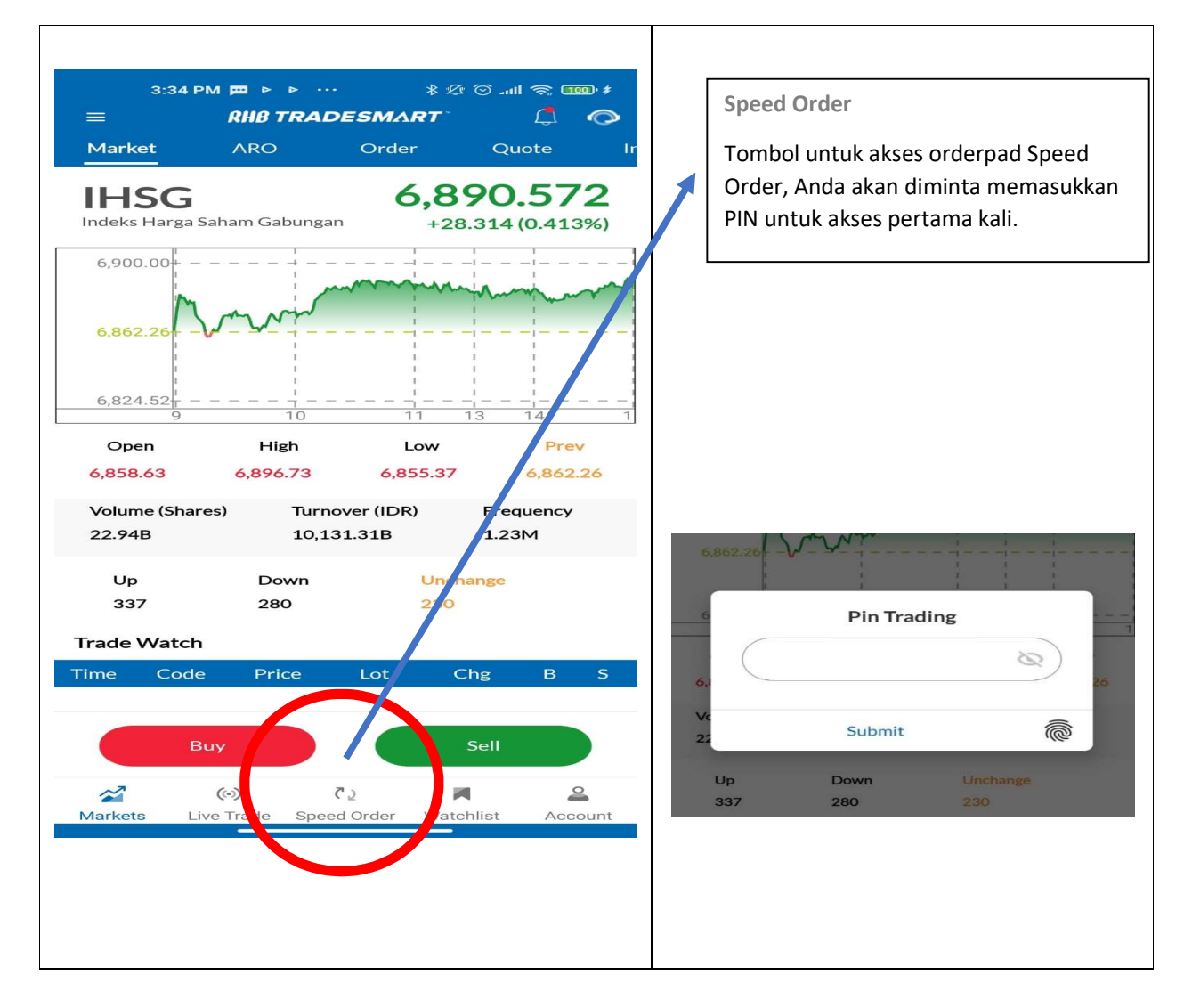

RHB Tradesmart id Manual Book ver.4.0 27/01/2023

10

#### Main Screen

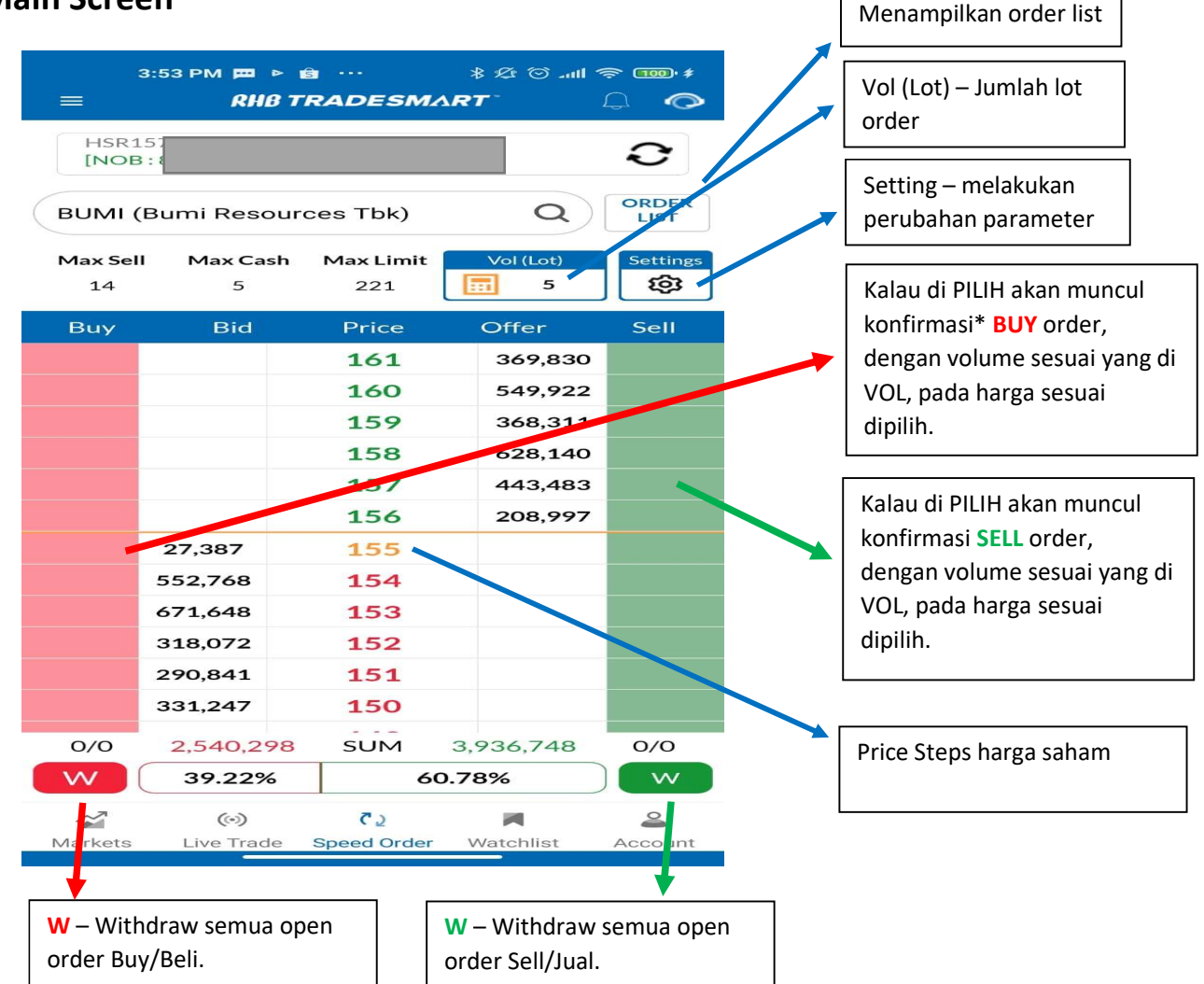

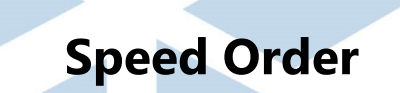

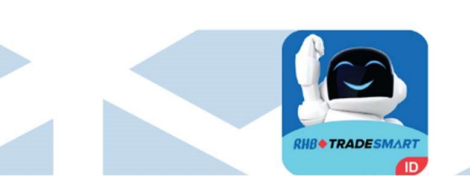

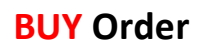

| 4:             | 00 РМ 🛤 😅 (<br><b>RHB T</b> | S<br>RADESMA     | & 2ে তি না। বি<br>∆ <b>RT</b> ি _ | s 🚥 #         |
|----------------|-----------------------------|------------------|-----------------------------------|---------------|
|                |                             |                  |                                   | Ð             |
| BUMI (B        | umi Resour                  | ces Tbk)         | ٩                                 | ORDER<br>LIST |
| Max Sell<br>14 | Max Cash<br>5               | Max Limit<br>221 | Vol (Lot)                         | Settings      |
| Buy            | Bid                         | Price            | Offer                             | Sell          |
|                |                             | 161              | 369,830                           |               |
|                |                             | 160              | 549,922                           |               |
|                |                             | 159              | 368,311                           |               |
|                |                             | 158              | 628,140                           |               |
|                |                             | 157              | 443,483                           |               |
|                |                             | 156              | 208,997                           |               |
|                | 27,387                      | 155              |                                   |               |
| ч              | Price :                     | 154              |                                   |               |
|                | 671,648                     | 153              |                                   |               |
|                | 318,072                     | 152              |                                   |               |
| 5              | 290,841                     | 151              |                                   |               |
|                | 331,247                     | 150              |                                   |               |
| 0/0            | 2,540,298                   | SUM              | 3,936,748                         | 0/0           |
| V              | 39.22%                      | 60               | 0.78%                             | W             |

#### **SELL** Order

| 9:       | :21 PM 🕮 🛱    | 9                | * 🕸 🕲 .dll | Ş. 96'        |
|----------|---------------|------------------|------------|---------------|
|          | <u> </u>      | RADESMA          | RT         | $\bigcirc$    |
|          |               |                  |            | Э             |
| BUMI (B  | Bumi Resour   | ces Tbk)         | Q          | ORDER<br>LIST |
| Max Sell | Max Cash<br>5 | Max Limit<br>221 | Vol (Lot)  | Settings      |
| Buy      | Bid           | Price            | Offer      | Sell          |
|          |               | 161              | 369,830    |               |
|          |               | 160              | 549,922    |               |
|          |               | 159              | 368,311    |               |
|          |               | 158              | 628,140    |               |
|          |               | 157              | 443,483    |               |
|          |               | 156              | : Price    | SELL          |
|          | 27,387        | 155              |            |               |
|          | 552,768       | 154              |            |               |
|          | 671,648       | 153              |            |               |
|          | 318,072       | 152              |            | 4             |
|          | 290,841       | 151              |            | -             |
|          | 331,247       | 150              |            |               |
| 0/0      | 2,540,298     | SUM              | 3,936,748  | 0/0           |
| W        | 39.22%        | 60               | 0.78%      | w             |
| 2        | ()            | ¢2               | M          | 2             |

### Setting

| INOB: 81,480]       FA: 3,445,818]       Image: Constraint of the second second                  |                                        | 3:53 РМ 📼<br><i>RH</i> | ► €<br>8 T I | RADESM/           |           | ≈ ••• ≉<br>↓ <b>⊘</b> |  |  |  |  |
|----------------------------------------------------------------------------------------------------|----------------------------------------|------------------------|--------------|-------------------|-----------|-----------------------|--|--|--|--|
| BUMI (Bumi Resources Tbk)       Q       ORDER<br>LIST         Max Sell       Max Cash       Max Limit       Vol (Lot)       Settings         14       5       221       Image: Settings       Settings         Buy       Bid       Price       Offer       Setlings         14       5       161       369,830       Setlings         Buy       Bid       Price       Offer       Setlings         14       5       160       549,922       Setlings         159       368,311       158       628,140       Setlings         156       208,997       155       Image: Setlings       Setlings         27,387       155       Image: Setlings       Image: Setlings       Image: Setlings         27,387       155       Image: Setlings       Image: Setlings       Image: Setlings       Image: Setlings         27,387       155       Image: Setlings       154       Image: Setlings       Image: Setlings       Image: Setlings         27,387       155       Image: Setlings       Image: Setlings       Image: Setlings       Image: Setlings       Image: Setlings         318,072       152       Image: Setlings       Image: Setlings       Image: Setlings       Image                                                                                                    | [NOB:81,480] [FA:3,445,818]            |                        |              |                   |           |                       |  |  |  |  |
| Max Sell       Max Cash       Max Limit       Vol (Lot)       Settings         14       5       221       Image: Settings       Settings         Buy       Bid       Price       Offer       Sell         Buy       Bid       Price       Offer       Sell         Image: Settings       161       369,830       Image: Settings         Image: Settings       160       549,922       Image: Settings         Image: Settings       159       368,311       Image: Settings         Image: Settings       158       628,140       Image: Settings         Image: Settings       157       443,483       Image: Settings         Image: Settings       155       1mage: Settings       Image: Settings         Image: Settings       155       1mage: Settings       Image: Settings         Image: Settings       155       1mage: Settings       Image: Settings         Image: Settings       155       1mage: Settings       Image: Settings         Image: Settings       151       1mage: Settings       Image: Settings         Image: SetImage: SetImage: SetImage: SetImage: SetImage: SetImage: SetImage: SetImage: SetImage: SetImage: SetImage: SetImage: SetImage: SetImage: SetImage: SetImage: SetImage: SetImage: SetImage: SetImage: SetImage: SetImage: SetImage: S                                                                                                    | BUMI (Bumi Resources Tbk) Q ORDER LIST |                        |              |                   |           |                       |  |  |  |  |
| Buy         Bid         Price         Offer         Sell           Image: Amplitude Strain Strain                                                        | Max Sel<br>14                          | I Max Ca<br>5          | sh           | Max Limit<br>221  | Vol (Lot) | Settings              |  |  |  |  |
| Image: Market in the state in the state in the stat | Buy                                    | Bid                    |              | Price             | Offer     | Sell                  |  |  |  |  |
| 160       549,922         159       368,311         159       368,311         158       628,140         157       443,483         156       208,997         27,387       155         552,768       154         671,648       153         318,072       152         290,841       151         331,247       150         0/0       2,540,298         SUM       3,936,748         0/0       39.22%         60.78%       W                                                                                                    |                                        |                        |              | 161               | 369,830   |                       |  |  |  |  |
| 159       368,311         158       628,140         157       443,483         156       208,997         27,387       155         552,768       154         671,648       153         318,072       152         290,841       151         331,247       150         0/0       2,540,298         SUM       3,936,748         0/0       39.22%         60.78%       W                                                                                                    |                                        |                        |              | 160               | 549,922   | 2                     |  |  |  |  |
| 158       628,140         157       443,483         156       208,997         27,387       155         552,768       154         671,648       153         318,072       152         290,841       151         331,247       150         0/0       2,540,298         SUM       3,936,748         0/0       39.22%         60.78%       W                                                                                                    |                                        |                        |              | 159               | 368,311   | _                     |  |  |  |  |
| 157       443,483         156       208,997         27,387       155         552,768       154         671,648       153         318,072       152         290,841       151         331,247       150         0/0       2,540,298         SUM       3,936,748         0/0       39.22%         60.78%       W                                                                                                    |                                        |                        |              | 158               | 628,140   |                       |  |  |  |  |
| 156       208,997         27,387       155         552,768       154         671,648       153         318,072       152         290,841       151         331,247       150         0/0       2,540,298         SUM       3,936,748         0/0       39.22%         60.78%       W                                                                                                    |                                        |                        |              | 157               | 443,483   | •                     |  |  |  |  |
| 27,387       155         552,768       154         671,648       153         318,072       152         290,841       151         331,247       150         0/0       2,540,298       SUM       3,936,748       0/0         39.22%       60.78%       W                                                                                                    |                                        |                        |              | 156               | 208,997   | •                     |  |  |  |  |
| 552,768       154         671,648       153         318,072       152         290,841       151         331,247       150         0/0       2,540,298         SUM       3,936,748       0/0         39.22%       60.78%       W                                                                                                    |                                        | 27,387                 |              | 155               |           |                       |  |  |  |  |
| 671,648 153<br>318,072 152<br>290,841 151<br>331,247 150<br>0/0 2,540,298 SUM 3,936,748 0/0<br>W 39.22% 60.78% W                                                                                                    |                                        | 552,768                |              | 154               |           |                       |  |  |  |  |
| 318,072       152         290,841       151         331,247       150         0/0       2,540,298       SUM         39.22%       60.78%       W                                                                                                    |                                        | 671,648                |              | 153               |           |                       |  |  |  |  |
| 290,841 151<br>331,247 150<br>0/0 2,540,298 SUM 3,936,748 0/0<br>W 39.22% 60.78% W                                                                                                    |                                        | 318,072                |              | 152               |           |                       |  |  |  |  |
| 331,247 150<br>0/0 2,540,298 SUM 3,936,748 0/0<br>W 39.22% 60.78% W                                                                                                    |                                        | 290,841                |              | 151               |           |                       |  |  |  |  |
| 0/0 2,540,298 SUM 3,936,748 0/0<br>W 39.22% 60.78% W                                                                                                    |                                        | 331,247                |              | 150               |           |                       |  |  |  |  |
| W         39.22%         60.78%         W                                                                                                    | 0/0                                    | 2,540,2                | 98           | SUM               | 3,936,748 | 0/0                   |  |  |  |  |
|                                                                                                    | W                                      | 39.22%                 | 6            | 60                | 0.78%     | W                     |  |  |  |  |
| Markets Live Trade Speed Order Watchlist Account                                                                                                    | Marketo                                | (ive Trac              | 0            | دي<br>Speed Order | Watchlist | <u>د</u>              |  |  |  |  |

|                       | 1:22 PM 🕅 🖷                                                                                               | Þ          | * lin. 🗇 🕸 \$ | 🗢 🚥 ŧ    |  |
|-----------------------|----------------------------------------------------------------------------------------------------|------------|---------------|----------|--|
|                       |                                                                                                    | RADESM     | RT            |          |  |
| [NOB                  | :81,480] [FA ::                                                                                           | 3,445,818] |               | С        |  |
| BUMI (                | Bumi Resour                                                                                               | ces Tbk)   | Q             | ORDER    |  |
| Max Sell              | Max Cash                                                                                                  | Max Limit  | Vol (Lot)     | Settings |  |
| 14                    | 5                                                                                                    | 221        | 5             | -        |  |
| Buy                   | Bid                                                                                                    | Price      | Offer         | Sell     |  |
|                       |                                                                                                    | 161        | 369,830       |          |  |
|                       |                                                                                                    | 160        | 549,922       |          |  |
|                       |                                                                                                    | 159        | 368,311       |          |  |
|                       |                                                                                                    | 158        | 628,140       |          |  |
|                       |                                                                                                    | 157        | 443,483       |          |  |
|                       |                                                                                                    | 156        | 208,997       |          |  |
|                       | 27,387                                                                                                    | 155        |               |          |  |
|                       | 552,768                                                                                                   | 154        |               |          |  |
|                       | 671,648                                                                                                   | 153        |               |          |  |
| Speed Order Setting X |                                                                                                    |            |               |          |  |
|                       |                                                                                                    | Confirm    | 00            |          |  |
|                       |                                                                                                    |            |               |          |  |
| Unch<br>men<br>Buy/   | Uncheck – aplikasi tidak akan<br>menampilkan konfirmasi detail Order<br>Buy/Sell sebelum dikirim ke bursa |            |               |          |  |

#### **Open Order**

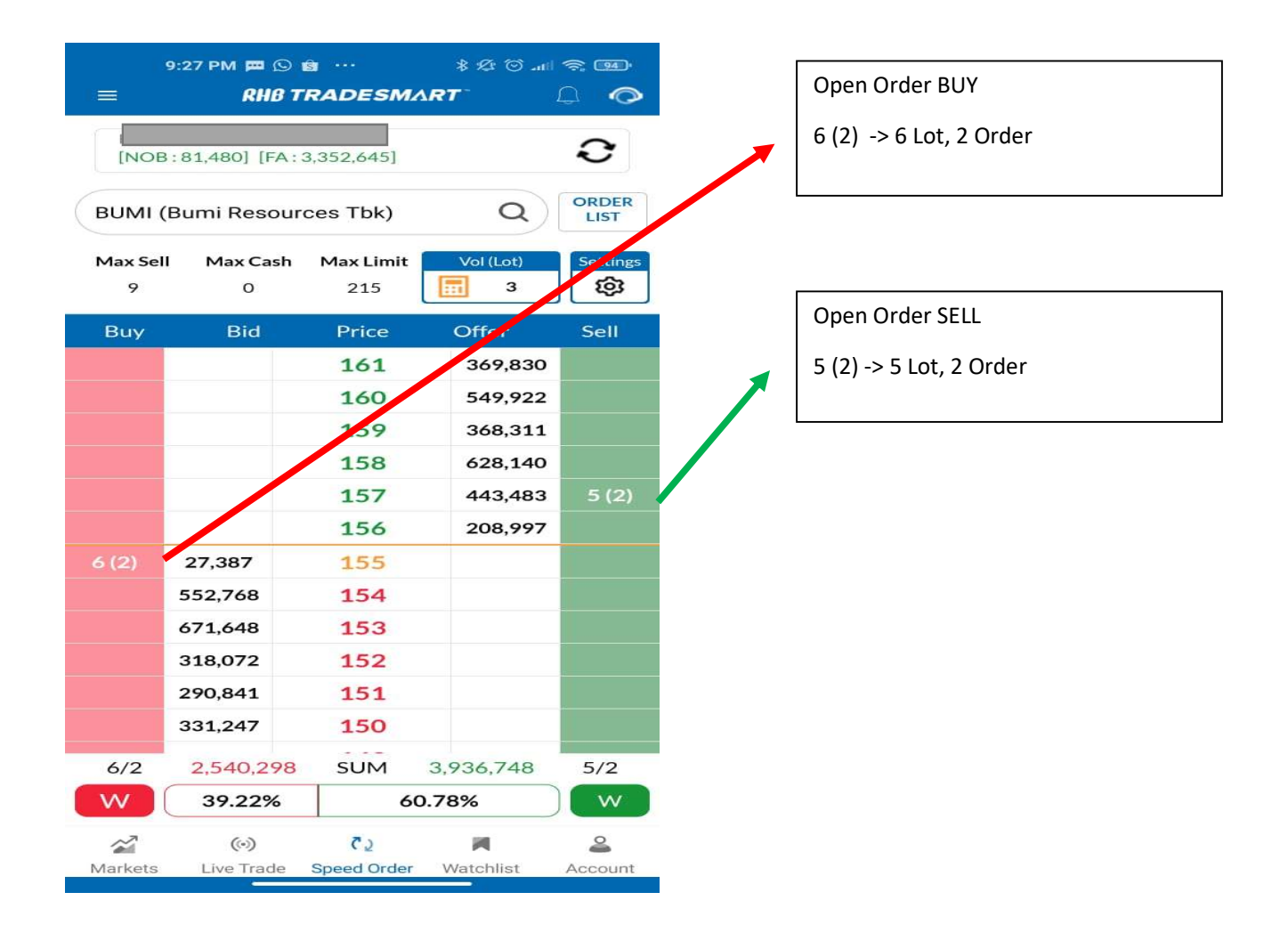

#### **AMEND** at Selected Price

| 9        | 9:32 PM 🗖 🖨   | <u>a</u>    | \$ 🕸 🛈           |          | Select  |         | 158        | 628,140     |       |           |            |           |       |
|----------|---------------|-------------|------------------|----------|---------|---------|------------|-------------|-------|-----------|------------|-----------|-------|
|          | RHB T         | RADESM      | ART -            |          | Select  |         | 157        | 443,483     |       |           |            |           |       |
| [NOB     | :81,480] [FA: | 3,352,645]  |                  | Э        | Select  |         | 156        | 208,997     |       |           |            |           |       |
| BUMI (   | Bumi Resour   | ces Tbk)    | Q                | ORDER    |         |         |            |             |       |           |            |           |       |
| Max Sell | Max Cash      | Max Limit   | Vol (Lot)        | Settings | 6 (2)   | 27,5    | 155        |             |       |           |            |           |       |
| 9        | 0             | 215         | 3                | ŵ        | Select  | 552,768 | 154        |             |       |           |            |           |       |
| Buy      | Bid           | Price       | Offer<br>3/1,830 | Sell     | Select  | 671.6   | 153        |             |       |           |            |           |       |
|          |               | 160         | 549,922          |          | Select  | 318 072 | 152        |             |       |           |            |           |       |
|          |               | 15,         | 368,311          | -        | Jelect  | 510,072 | 172        |             |       |           |            |           |       |
|          |               | 158         | 628,140          | -        | Select  | 290,841 | 151        |             |       |           |            |           |       |
|          |               | 157         | 443,483          | 5 (2)    |         |         |            |             |       |           |            |           |       |
| DUN      |               | 156         | 208,997          |          |         |         |            |             |       |           |            |           |       |
| BUY      | A W           | 155         |                  | -        |         | ↓       |            |             |       |           | 157        | 443,483   | 5 (2) |
|          | 671.648       | 153         |                  | -        | Confir  | m Amend |            | ×           |       |           | 156        | 208,997   |       |
|          | 318,072       | 152         |                  |          |         | (astro- | 1998 -     | (0.4) (0.4) |       | 27,387    | 155        |           |       |
|          | 290,841       | 151         |                  |          | Stock   | Price   | Qty        | B/S         |       | 552,768   | 154        |           |       |
|          | 331,247       | 150         |                  |          | BUMI    | 155     | 3          | BUY         |       | 671,648   | 153        |           |       |
| 6/2      | 2,540,298     | SUM         | 3,936,748        | 5/2      | BUMI    | 155     | 3          | BUY         | 6 (2) | 318,072   | 152        |           |       |
| W        | 39.22%        | 60          | 0.78%            | W        | A == 14 |         |            |             |       | 290,841   | 151        |           |       |
| ~        | ()            | ۲ <u>۵</u>  |                  | 2        | Accid   |         |            |             |       | 331,247   | 150        |           |       |
| Markets  | Live Trade    | Speed Order | Watchlist        | Account  | Price C | Dld     |            | 155         | 6/2   | 2,540,298 | SUM        | 3,936,748 | 5/2   |
|          |               |             |                  |          | Price N | lew     |            | 152         | W     | 39.22%    | 6          | 0.78%     | w     |
|          |               |             |                  |          | (       | Cancel  | ) <b>C</b> | nfirm       |       | (v)       | <b>5</b> 2 |           | 2     |

RHB Tradesmart id Manual Book ver.4.0 27/01/2023

16

369,830 549,922 368,311

Confirm

×

SELL SELL

| AUMI (Burni Resources Tbk)       C       ORDER<br>List       16       15         Max Sell<br>9       Max Cash<br>0       Max Limit<br>216       Vol (Lot)<br>16       Settings<br>(S)       Confirm Withdraw         Buy       Bid       Price       Offer       Sell       Settings<br>(S)       Settings         Buy       Bid       Price       Offer       Sell       Settings       Settings         1       161       369,830       Settings       Settings       Settings       Settings         1       160       549,922       Settings       Settings       Settings       Settings         1       158       628,140       Settings       Settings       Settings       Settings         27,387       155       552,768       154       Settings       Settings       Settings         6/2       2,540,2278       SUM       3,936,748       5/2       Sum       Settings                                                                                                    |               |               |                  |           |               |  |           | 1        | .6 |
|----------------------------------------------------------------------------------------------------|---------------|---------------|------------------|-----------|---------------|--|-----------|----------|----|
| BUMI (Bumi Resources Tbk)       Q       ORDER<br>LIST       Confirm Withdraw       15         Max Sell       Max Cash       Max Limit       Vol (Lot)       Settings       Confirm Withdraw         Buy       Bid       Price       Offer       Sell       Settings       Settings         Buy       Bid       Price       Offer       Sell       Settings       Settings         1       161       369,830       BUMI       157       BUMI       157         159       368,311       158       628,140       BUMI       157         156       208,997       SELL       BUMI       157         27,387       155       Ista       Gate       Gate         6/2       2,540,298       SUM       3,936,748       5/2                                                                                                    |               |               |                  |           | Ð             |  |           | 1        | .6 |
| Max Sell       Max Cash       Max Limit       Vol(Lot)       Settings         9       0       216       Image: Settings       Image: Settings         Buy       Bid       Price       Offer       Sell         161       369,830       BUMI       157         160       549,922       BUMI       157         159       368,311       BUMI       157         158       628,140       BUMI       157         27,387       155       Image: Settings       SELL         552,768       154       Image: Settings       Settings         671,648       153       Image: Settings       Cancel         6/2       2,540,228       SUM       3,936,748       5/2                                                                                                    | зимі (        | Bumi Resour   | ces Tbk)         | Q         | ORDER<br>LIST |  | _         | 1        | .5 |
| Buy         Bid         Price         Offer         Sell           I         161         369,830         Image: Solid straight straight straigh                                                                | Max Sell<br>9 | Max Cash<br>0 | Max Limit<br>216 | Vol (Lot) | Settings      |  | Confirm \ | Nithdraw |    |
| 161       369,830         160       549,922         159       368,311         158       628,140         157       A       W         156       208,997         27,387       155         552,768       154         671,648       153         318,072       152         290,841       151         331,247       150         6/2       2,540,228       SUM         3,936,748       5/2                                                                                                    | Buy           | Bid           | Price            | Offer     | Sell          |  | Stock     | Price    |    |
| 160       549,922         159       368,311         158       628,140         157       A         156       208,997         27,387       155         552,768       154         671,648       153         290,841       151         331,247       150         6/2       2,540,298         SUM       3,936,748         5/2                                                                                                    |               |               | 161              | 369,830   | - 11          |  | BLIMI     | 157      |    |
| 159       368,311         158       628,140         157       A       W         156       208,997         27,387       155         552,768       154         671,648       153         290,841       151         331,247       150         6/2       2,540,298         SUM       3,936,748       5/2                                                                                                    |               |               | 160              | 549,922   |               |  | Domi      | 157      |    |
| 158       628,140         157       A       W         157       A       W         156       208,997         27,387       155         552,768       154         671,648       153         290,841       151         331,247       150         6/2       2,540,298         SUM       3,936,748       5/2                                                                                                    |               |               | 159              | 368,311   |               |  | BUMI      | 157      |    |
| 157       A       W       SELL         156       208,997       I         27,387       155       I         552,768       154       I         671,648       153       I         318,072       152       I         290,841       151       I         331,247       150       I         6/2       2,540,298       SUM       3,936,748       5/2                                                                                                    |               |               | 158              | 628,140   |               |  |           |          |    |
| 156       208,997         27,387       155         552,768       154         671,648       153         318,072       152         290,841       151         331,247       150         6/2       2,540,298         SUM       3,936,748       5/2                                                                                                    |               |               | 157              | AW        | SELL          |  |           |          |    |
| 27,387       155       Image: Control of the system of the system |               |               | 156              | 208,997   |               |  |           |          |    |
| 552,768       154       Image: Control of the system of the system of the syste |               | 27,387        | 155              |           |               |  |           |          |    |
| 671,648       153       Image: Control of the system of the system of the syste |               | 552,768       | 154              |           |               |  |           |          |    |
| 3(2)       318,072       152       Cancel         290,841       151       Cancel         331,247       150       Cancel         6/2       2,540,298       SUM       3,936,748       5/2                                                                                                    |               | 671,648       | 153              |           |               |  |           |          |    |
| 290,841       151         331,247       150         6/2       2,540,298       SUM       3,936,748       5/2                                                                                                    | 5 (2)         | 318,072       | 152              |           | -11           |  | 6         |          |    |
| 331,247         150           6/2         2,540,298         SUM         3,936,748         5/2                                                                                                    |               | 290,841       | 151              |           |               |  | Ca        | ncel     |    |
| 6/2 2,540,298 SUM 3,936,748 5/2                                                                                                    |               | 331,247       | 150              |           |               |  |           |          |    |
|                                                                                                    | 6/2           | 2,540,298     | SUM              | 3,936,748 | 5/2           |  |           | N.C.     |    |

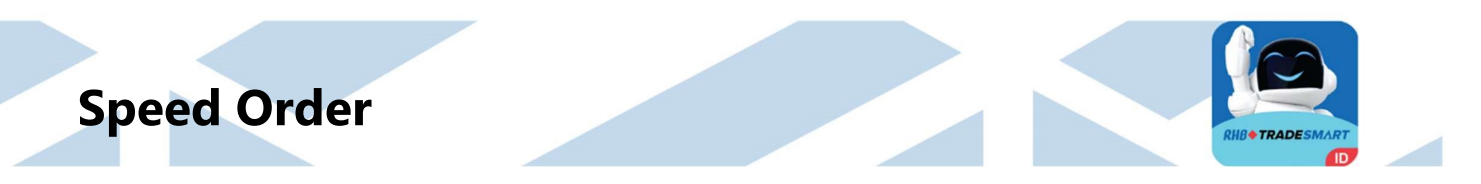

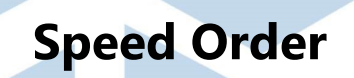

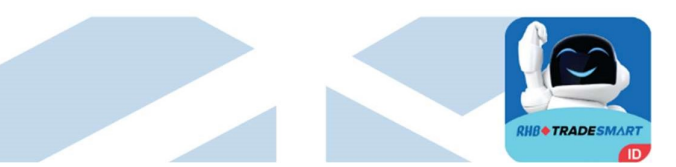

### W (withdraw ALL)

|         | 10:04 PM 🕅 🛩   | 0           | * 12 © .all | \$ (II)<br>0 |   |                                      |
|---------|----------------|-------------|-------------|--------------|---|--------------------------------------|
|         | RHB Т          | RADESMA     | RT          |              |   |                                      |
| INOF    | 3:81.480] [FA: | 3.262.177]  |             | 0            |   |                                      |
|         |                |             |             |              |   |                                      |
| BUMI (  | (Bumi Resour   | ces Tbk)    | Q)          | ORDER        |   |                                      |
| Max Sel | I Max Cash     | Max Limit   | Vol (Lot)   | Settings     |   | ₩ -> di PILIH akan muncul            |
| 8       | о              | 210         | 1           | <b>©</b> 3   |   | konfirmasi untuk melakukan           |
| Buy     | Bid            | Price       | Offer       | Sell         | / | withdrawal ALL BUY Order             |
|         |                | 161         | 369,830     |              |   | saham PGAS.                          |
|         |                | 160         | 549,922     |              |   |                                      |
|         |                | 159         | 368,311     | 1 (1)        |   |                                      |
|         |                | 158         | 628,140     | 1 (1)        |   |                                      |
|         |                | 157         | 443,483     | 3 (1)        |   |                                      |
|         |                | 156         | 208,997     | 1 (1)        |   |                                      |
|         | 27,387         | 155         |             |              |   |                                      |
| 3 (1)   | 552,768        | 154         |             |              |   |                                      |
| 3 (1)   | 671,648        | 153         |             | _            |   |                                      |
| 6 (2)   | 318,072        | 152         |             | -r           |   |                                      |
|         | 290,841        | 151         |             |              |   | W -> di PILIH akan muncul konfirmasi |
|         | 331,247        | 150         |             |              |   | untuk melakukan withdrawal ALL SELL  |
| 12/4    | 2,540,298      | SUM         | 3,936,748   | 6/4          | / | Order saham PGAS                     |
| $\sim$  | 39.22%         | 60.         | .78%        |              |   |                                      |
| ~       | ()             | Č 2         | PR          | 2            |   |                                      |
| Markets | Live Trade     | Speed Order | Watchlist   | Account      |   |                                      |

### W (withdraw ALL) Confirmation

| 1             | 0:04 PM 📼 😏<br>RHB T | ©<br>RADESMA     | * & ⊙<br>\ <b>RT</b> <sup>-</sup> | * @<br>()     |
|---------------|----------------------|------------------|-----------------------------------|---------------|
| [NOB          | :81,480] [FA:        | 3,262,177]       |                                   | Э             |
| BUMI (I       | Bumi Resour          | ces Tbk)         | Q                                 | ORDER<br>LIST |
| Max Sell<br>8 | Max Cash<br>O        | Max Limit<br>210 | Vol (Lot)                         | Settings      |
| Buy           | Bid                  | Price            | Offer                             | Sell          |
|               |                      | 161              | 369,830                           |               |
|               |                      | 160              | 549,922                           |               |
|               |                      | 159              | 368,311                           | 1 (1)         |
|               |                      | 158              | 628,140                           | 1 (1)         |
|               |                      | 157              | 443,483                           | 3 (1)         |
|               |                      | 156              | 208,997                           | 1 (1)         |
|               | 27,387               | 155              |                                   |               |
| 3 (1)         | 552,768              | 154              |                                   |               |
| 3 (1)         | 671,648              | 153              |                                   |               |
| 6 (2)         | 318,072              | 152              |                                   |               |
|               | 290,841              | 151              |                                   |               |
|               | 331,247              | 150              |                                   |               |
| 12/4          | 2,540,298            | SUM              | 3,936,748                         | 6/4           |
| W (           | 39.22%               | 60               | .78%                              | w             |
|               | ()                   | C 2              | N.                                | 2             |
| Markets       | Live Trade           | Speed Order      | Watchlist                         | Account       |

| I | Confirm | Vithdraw | -   | ×    |
|---|---------|----------|-----|------|
|   | Stock   | Price    | Qty | B/S  |
|   | BUMI    | 158      | 1   | SELL |
|   | BUMI    | 156      | 1   | SELL |
|   | BUMI    | 159      | 1   | SELL |
| 1 | BUMI    | 157      | 3   | SELL |
|   | Ca      | ncel     | Con | firm |

| Watchlist yang sudah dibuat       ALI Astra Agro Lestari Tikk         ALI Astra Agro Lestari Tikk       Aro Signal         Board       Last       Chg         Watchlist Anda       ADRO Adaro Energy Indonesia Tikk         Mbabhkan, merubah nama, dan       Anti Astra International Tikk         Aro Signal       Board       Last       Chg         Noto       RG       2,920       20       Chg         Houb       RG       2,920       20       Chg         Houb       RG       2,920       20       Chg         Houb       RG       2,920       20       Chg         Houb       RG       2,920       20       Chg         Houb       RG       2,920       20       Chg         Houb       RG       5,925       75       1.55         Asti Astra International Tikk       Aro Signal       Board       Last       Chg         Houb       RG       8,50       -50       0.59         Houb       RG       8,50       -50       0.59         Houb       RG       8,50       -50       0.59         Houb       RG       8,50       -50       0.59         Houb                                                                                                    | Watchlist                              |                        |                    |             | RHE          | • TRADE           |
|----------------------------------------------------------------------------------------------------|----------------------------------------|------------------------|--------------------|-------------|--------------|-------------------|
| Watchlist yang sudah dibuat       AALI Astra Agro Lestari Tibi.         tock di salah satu       ADRO Adaro Energy Indonesia Tibi.         Watchlist Anda       ADRO Adaro Energy Indonesia Tibi.         mbahkan, merubah nama, dan       Aro Signal       Board       Last       Chg         hapus Grup Watchlist baru       ASII Astra International Tibi.       Aro Signal       Board       Last       Chg         Mold       RG       5,925       -75       1.25         ASII Astra International Tibi.       Aro Signal       Board       Last       Chg         HOLD       RG       5,925       -75       1.25         ASRI Alam Sutera Realty Tibi.       Aro Signal       Board       Last       Chg         HOLD       RG       166       0       0.00         BECA Bank Central Asia Tibi       Aro Signal       Board       Last       Chg         HOLD       RG       166       0       0.00         BEAR       RG       8,450       -50       0.59         DID tout toburst bedrated to toueset totaret       Toueset to toueset to toueset Toueset                                                                                                    |                                        | 11:08 PM<br>≡ <b>R</b> | == @ y<br>HB TRADE | SMART       | 8 Ø O .      | ∥ <b>≈ @</b><br>Ω |
| Watchlist yang sudah dibuat       AALI Astra Agro Lestari Tok.         Aro Signal       Board       Last       Chg         BULL       RG       8,250       50       0.6         Watchlist Anda       ADRO Adaro Energy Indonesia Tbk.       Aro Signal       Board       Last       Chg       Chg         mbahkan, merubah nama, dan       Anti Aneka Tambang Tok.       Aro Signal       Board       Last       Chg       Chg         hapus Grup Watchlist baru       ASII Astra International Tbk       Aro Signal       Board       Last       Chg       Chg         HOLD       RG       5,925       .75       1.25         ASRI Alam Suttera Reality Tbk.       Aro Signal       Board       Last       Chg       Chg         HOLD       RG       166       0       0.00       BBCA       Bank Central Asia Tbk       Aro Signal       Board       Last       Chg       Chg         HOLD       RG       166       0       0.00       BCA       Bank Central Asia Tbk       Aro Signal       Board       Last       Chg       Chg         HOLD       RG       166       0       0.00       BCA       Bank Central Asia Tbk       Band       Band       Last       Chg       Chg                                         |                                        | Favourite Gro          | up                 | *           |              | ) (               |
| Arc Signal Board Last Chg Chg<br>BULL RG 8,250 50 0.6<br>ADRO Adaro Energy Indonesia Tbk.<br>Aro Signal Board Last Chg Chg<br>BULL RG 2,870 40 2.7<br>ANTM Aneka Tambang Tbk.<br>Aro Signal Board Last Chg Chg<br>BULL RG 2,870 40 2.7<br>ANTM Aneka Tambang Tbk.<br>Aro Signal Board Last Chg Chg<br>HOLD RG 5,925 -75 1.25<br>ASRI Alam Sutera Realty Tbk.<br>Aro Signal Board Last Chg Chg<br>HOLD RG 166 0 0.00<br>BBCA Bank Central Asia Tbk<br>Aro Signal Board Last Chg Chg<br>HOLD RG 166 0 0.00<br>BBCA Bank Central Asia Tbk<br>Aro Signal Board Last Chg Chg<br>HOLD RG 8,450 -50 0.59<br>DBD Deck Behave Ledwood a Unser Tbk                                                                                                    | Grup Watchlist vang sudah dibuat 🛛 🛶 🚽 |                        | Loctori Thk        |             |              |                   |
| Bull       RG       8,250       50       0.6         ADRO Adaro Energy Indonesia Tak.       Aro Signal       Board       Last       Chg       Chg         mbahkan, merubah nama, dan       NTM Aneka Tambang Tbk.       Aro Signal       Board       Last       Chg       Chg         Hapus Grup Watchlist baru       ASII Astra International Tbk       Aro Signal       Board       Last       Chg       Chg         HOLD       RG       5,925       -75       1.25         ASRI Alam Sutera Realty Tbk.       Aro Signal       Board       Last       Chg       Chg         HOLD       RG       166       0       0.00         BBCA Bank Central Asia Tbk       Aro Signal       Board       Last       Chg       Chg         HOLD       RG       8,450       -50       0.59       DDI       Inset Instance Instance Instance       The         Mold       RG       8,450       -50       0.59       DDI       Inset Instance Instance       The                                                                                                    |                                        | Aro Signal             | Board              | Last        | Chg          | Ch                |
| ADRO Adaro Energy Indonesia Tok.<br>Watchlist Anda<br>mbahkan, merubah nama, dan<br>hapus Grup Watchlist baru<br>hapus Grup Watchlist baru<br>Maro Signal Board Last Chg Chg<br>HOLD RG 5,925 -75 1.25<br>ASRI Alam Sutera Realty Tok.<br>Aro Signal Board Last Chg Chg<br>HOLD RG 166 0 0.00<br>BBCA Bank Central Asia Tok<br>Aro Signal Board Last Chg Chg<br>HOLD RG 166 0 0.00<br>BBCA Bank Central Asia Tok<br>Aro Signal Board Last Chg Chg<br>HOLD RG 166 0 0.00<br>BBCA Bank Central Asia Tok<br>Aro Signal Board Last Chg Chg<br>HOLD RG 166 0 0.00<br>BBCA Bank Central Asia Tok<br>Aro Signal Board Last Chg Chg<br>HOLD RG 166 0 0.00<br>BBCA Bank Central Asia Tok<br>Aro Signal Board Last Chg Chg<br>HOLD RG 166 0 0.00<br>BBCA Bank Central Asia Tok<br>Aro Signal Board Last Chg Chg<br>BEAR RG 8,450 -50 0.59<br>DDN Deale Delenet Indenezit (Pressented Tok)                                                                                                    |                                        | BULL                   | RG                 | 8,250       | 50           | 0.6               |
| Watchlist Anda       Aro Signal       Board       Last       Chg       Chg         BULL       RG       2,870       -80       2.7         ANTM Aneka Tambang Tbk.       Aro Signal       Board       Last       Chg       Chg         hapus Grup Watchlist baru       Aro Signal       Board       Last       Chg       Chg         Aro Signal       Board       Last       Chg       Chg         HOLD       RG       5,925       -75       1.25         ASRI Alam Sutera Realty Tbk.       Aro Signal       Board       Last       Chg         HOLD       RG       166       0       0.00         BBCA Bank Central Asia Tbk       Aro Signal       Board       Last       Chg         HOLD       RG       166       0       0.00         BBCA Bank Central Asia Tbk       Aro Signal       Board       Last       Chg         HOLD       RG       8,450       -50       0.59         DBD Partitioner Bedwarder Partitioner       Chg       BEAR       RG       8,450       -50       0.59         DBD Partitioner Bedwarder Partitioner       Chg       EAR       RG       8,450       -50       0.59 <td>Edit Stock di salah satu</td> <td>ADRO Adaro E</td> <td>hergy Indone</td> <td>sia Tbk.</td> <td></td> <td></td> | Edit Stock di salah satu               | ADRO Adaro E           | hergy Indone       | sia Tbk.    |              |                   |
| Bull RG 2,870 -80 2.7<br>ANTM Aneka Tambang Tbk.<br>Aro Signal Board Last Chg Chg<br>HOLD RG 5,925 -75 1.25<br>ASRI Alam Sutera Realty Tbk.<br>Aro Signal Board Last Chg Chg<br>HOLD RG 166 0 0.00<br>BBCA Bank Central Asia Tbk<br>Aro Signal Board Last Chg Chg<br>HOLD RG 166 0 0.00<br>BBCA Bank Central Asia Tbk<br>Aro Signal Board Last Chg Chg<br>HOLD RG 166 0 0.00<br>BBCA Bank Central Asia Tbk<br>Aro Signal Board Last Chg Chg<br>BEAR RG 8,450 -50 0.59<br>DBDI Deale Deduced Induced Induced Inter                                                                                                    | Grup Watchlist Anda                    | Aro Signal             | Board              | Last        | Chg          | Chg               |
| ANIM Aneka Lambang Tok.<br>Aro Signal Board Last Chg Chg<br>HOLD RG 5,925 -75 1.25<br>ASRI Alam Sutera Realty Tok.<br>Aro Signal Board Last Chg Chg<br>HOLD RG 166 0 0.00<br>BBCA Bank Central Asia Tok<br>Aro Signal Board Last Chg Chg<br>HOLD RG 166 0 0.00<br>BBCA Bank Central Asia Tok<br>Aro Signal Board Last Chg Chg<br>HOLD RG 166 0 0.00<br>BBCA Bank Central Asia Tok<br>Aro Signal Board Last Chg Chg<br>BEAR RG 8,450 -50 0.59<br>DDI Deals Polarise Indexested (Demended Table)                                                                                                    |                                        | BULL                   | RG                 | 2,870       | -80          | 2.7               |
| mbahkan, merubah nama, dan<br>hapus Grup Watchlist baru<br>ASII Astra International Tbk<br>Aro Signal Board Last Chg Chg<br>HOLD RG 5,925 -75 1.25<br>ASRI Alam Sutera Realty Tbk.<br>Aro Signal Board Last Chg Chg<br>HOLD RG 166 0 0.00<br>BBCA Bank Central Asia Tbk<br>Aro Signal Board Last Chg Chg<br>BEAR RG 8,450 -50 0.59<br>DBU Deate Detwork Indexee of Theorem 17th                                                                                                    |                                        | ANIM Aneka I           | ambang Ibk.        | Last        | Cha          | Che               |
| ASII Astra International Tbk<br>Aro Signal Board Last Chg Chg<br>HOLD RG 5,925 -75 1.25<br>ASRI Alam Sutera Reality Tbk.<br>Aro Signal Board Last Chg Chg<br>HOLD RG 166 0 0.000<br>BBCA Bank Central Asia Tbk<br>Aro Signal Board Last Chg Chg<br>BEAR RG 8,450 -50 0.59<br>DDD Deads Deduced Indenand University Tourseen Table                                                                                                    | 📐 Menambahkan, merubah nama, dan 🛛 🛶 🛶 | HOLD                   | RO                 | 2,350       | 20<br>20     | 0.0               |
| Aro Signal Board Last Chg Chg<br>HOLD RG 5,925 -75 1.25<br>ASRI Alam Sutera Reality Tbk.<br>Aro Signal Board Last Chg Chg<br>HOLD RG 166 0 0.00<br>BBCA Bank Central Asia Tbk<br>Aro Signal Board Last Chg Chg<br>BEAR RG 8,450 -50 0.59<br>DBDL Deach Delevent Indexects (Descend Table)<br>BUD Deach Delevent Indexects (Descend Table)                                                                                                    | na an ab ann a Cruna Matabliat b arus  | ASII Astra Intern      | ational Tbk        |             |              | _                 |
| HOLD RG 5,925 -75 1.25<br>ASRI Alam Sutera Reality Tbk.<br>Aro Signal Board Last Chg Chg<br>HOLD RG 166 0 0.000<br>BBCA Bank Central Asia Tbk<br>Aro Signal Board Last Chg Chg<br>BEAR RG 8,450 -50 0.59<br>DBDL Back Belant Indeneria (Demonstrate) Table                                                                                                    | menghapus Grup watchlist baru          | Aro Signal             | Board              | Last        | Chg          | Chg               |
| ASRI Alam Sutera Realty Tbk.<br>Aro Signal Board Last Chg Chg<br>HOLD RG 166 0 0.00<br>BBCA Bank Central Asia Tbk<br>Aro Signal Board Last Chg Chg<br>BEAR RG 8,450 -50 0.59<br>DDD Deale Delevet Indenesia (Decement Table                                                                                                    |                                        | HOLD                   | RG                 | 5,925       | -75          | 1.25              |
| Aro Signal Board Last Chg Chg<br>HOLD RG 166 0 0.00<br>BBCA Bank Central Asia Tbk<br>Aro Signal Board Last Chg Chg<br>BEAR RG 8,450 -50 0.59<br>BBDI Dash Defende Independe (Deserve) Table                                                                                                    |                                        | ASRI Alam Sute         | ra Realty Tbk      |             |              |                   |
| HOLD RG 166 0 0.00<br>BBCA Bank Central Asia Tbk<br>Aro Signal Board Last Chg Chg<br>BEAR RG 8,450 -50 0.59<br>BBDI Deals Delayed Indexed (Desenve) Tels                                                                                                    |                                        | Aro Signal             | Board              | Last        | Chg          | Chg               |
| BBCA Bank Central Asia Tbk Aro Signal Board Last Chg Chg BEAR RG 8,450 -50 0.59 DDD Dark Delayst Indexes a (Descend) Take Buy Sell                                                                                                    |                                        | HOLD                   | RG                 | 166         | 0            | 0.00              |
| Aro Signal Board Last Chg Chg<br>BEAR RG 8,450 -50 0.59<br>BBBL Bask Balant Indennais (Deserve) This<br>Buy Sell                                                                                                    |                                        | BBCA Bank Cer          | itral Asia Tbk     |             |              |                   |
| BEAK RG 8,450 -50 0.59 DDDL Daals Dalast Indonesia (Davance) This Buy Sell                                                                                                    |                                        | Aro Signal             | Board              | Last        | Chg          | Chg               |
| Buy Sell                                                                                                    |                                        | BEAK                   | RG                 | 8,450       | -50          | 0.59              |
| Buy Sell                                                                                                    |                                        |                        | at Independe       | ///         | halt.        |                   |
|                                                                                                    |                                        | Buy                    |                    |             | Sell         |                   |
|                                                                                                    |                                        | BBBL David Bala        | at Indonesia       | /Dauraua) T | -⊾ı.<br>Sell |                   |
|                                                                                                    |                                        | Markets Live Tr        | ade Speed          | Order W     | atchlist     | Acc               |

.

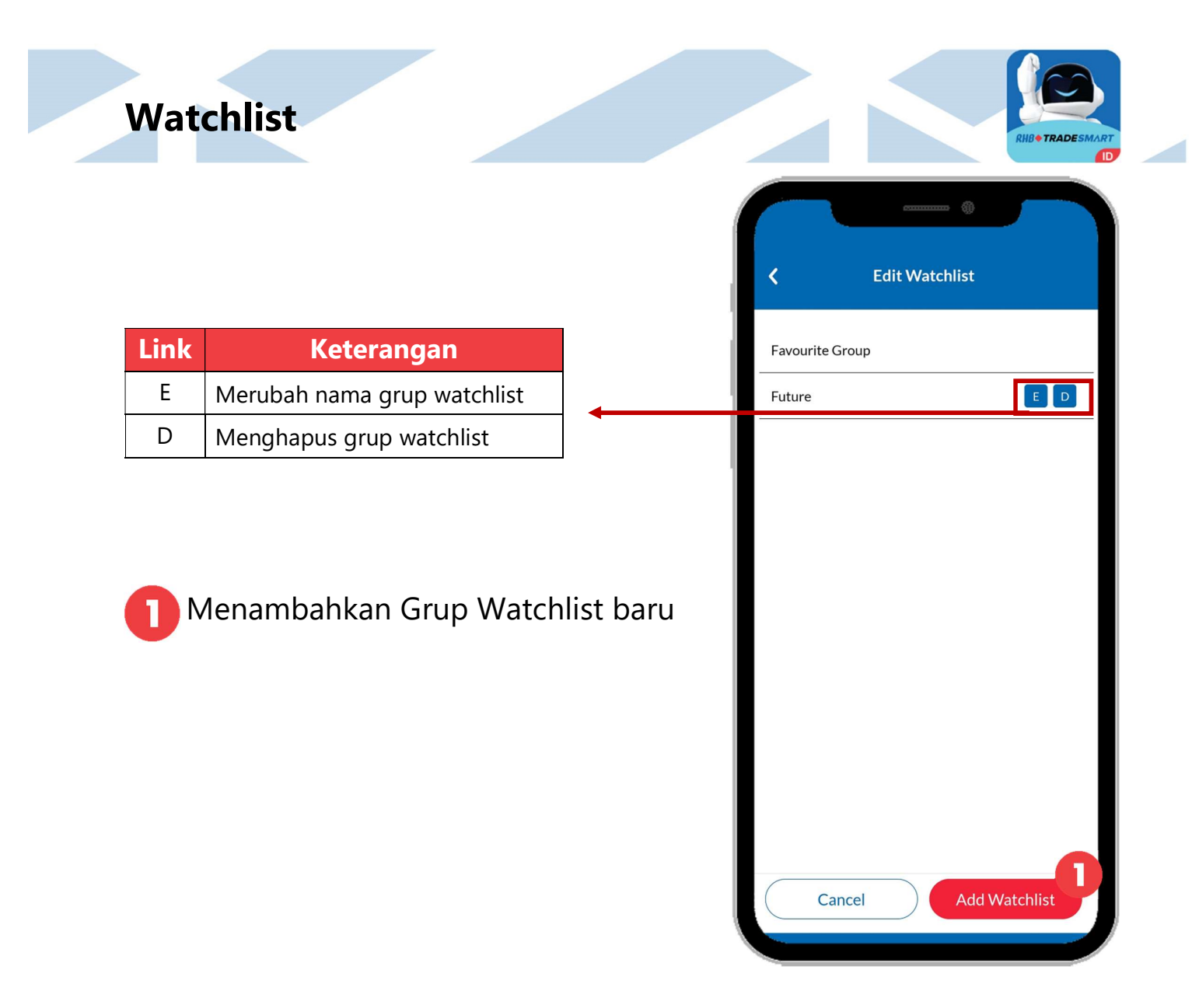

| Link                | Keterangan                                                                                                    |
|---------------------|----------------------------------------------------------------------------------------------------|
| Cash                | Informasi ringkas portfolio nasabah                                                                                                    |
| Stock               | Informasi saham yang terdapat pada<br>akun nasabah                                                                                                    |
| Stock List          | Informasi saham nasabah dalam bentuk<br>list                                                                                                    |
| Realized G/L        | Informasi Keuntungan dan Kerugian<br>transaksi                                                                                                    |
| SOA MTD             | Menampilkan Statement of Account                                                                                                    |
| Cash MTD            | Menampilkan informasi arus kas                                                                                                    |
| Portfolio<br>Return | Menampilkan total asset dihari-hari<br>Bursa sebelumnya                                                                                                    |
| Tax Report          | Menampilkan data untuk keperluan<br>pelaporan pajak                                                                                                    |
| Client Report       | Informasi laporan transaksi harian dan<br>bulanan dari akun nasabah.<br>TC ( <i>Trade Confirmation</i> ) untuk laporan<br>harian.<br>SOA ( <i>Statement of Account</i> ) untuk<br>laporan bulanan. |
| Pengkinian<br>Data  | Mengajukan perubahan data informasi<br>nasabah                                                                                                    |
| Exercise            | Formulir permohonan penebusan saham Right dan Warrant                                                                                                    |
| Subscription        | Formulir permohonan pembelian saham<br>IPO melalui jalur Fixed Allotment jika<br>RHB Sekuritas terpilih sebagai<br>underwriter dan emiten tidak tersedia di<br>website e-IPO                       |
| Profile             | Detail profil nasabah                                                                                                    |

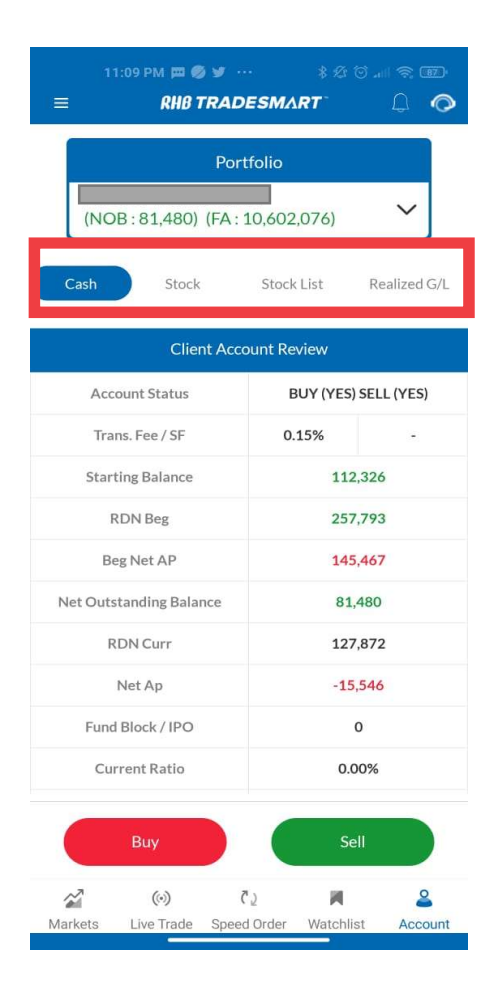

| Available    | Anda gunakan untuk membeli saham.            |
|--------------|----------------------------------------------|
| Total Accord | Total nilai dana cash ditambah nilai saham   |
| TOTAL ASSELS | Anda secara market value.                    |
| Previous     | Menampilkan total asset dihari Bursa         |
| Assets       | sebelumnya                                   |
|              | Menampilkan selisih total asset hari ini     |
| Dortfolio    | dengan total asset hari Bursa sebelumnya     |
| Portiono     | (value dan persen). (Total Assets – Previous |
| Return       | Assets – RDN Current) + Starting Balance +   |
|              | Current Fund Withdrawal                      |
|              |                                              |

Account

Account

Status

Trans. Fee/SF Starting

Balance

RDN Beg

Beg Net Ap

Net

Outstanding

Balance

**RDN** Curr

Net AP

Fund

Block/IPO Current

Ratio Open Buy /

Sell Matched Buy

/ Sell

Withdrawal

Interest Funding Keterangan

Dana dipagi hari sebelum ada transaksi,

Jika Merah (minus) menandakan Anda

menandakan ada saldo Positif yang dapat Anda belanjakan dan/atau dapat Anda ajukan penarikan dana (cash withdrawal).

Pesanan Beli / Jual yang sudah kejadian di

Dana talangan atau hutang yang dapat

Status untuk BUY dan SELL

deposit dan lain-lain

Saldo RDN awal hari

Saldo RDN terakhir

Antrian Beli / Jual

pasar

Posisi Net AP

Posisi Net AP awal hari

Fee Transaksi / Smart Fee rate

Posisi terakhir dari Akun Anda.

menggunakan dana talangan

(hutang/margin). Jika Hijau (plus)

Dana yang terbalok untuk IPO.

Ratio posisi hutang / asset

Penarikan dana dalam proses.

Saldo bunga outstanding.

| Client Acco             | ount Review                                            |           |  |
|-------------------------|--------------------------------------------------------|-----------|--|
| Account Status          | BUY (YES) S                                            | ELL (YES) |  |
| Trans. Fee / SF         | 0.15%                                                  | 1920      |  |
| Starting Balance        | 1,082                                                  | 137       |  |
| RDN Beg                 | 2,146                                                  | 449       |  |
| Beg Net AP              | 1,064                                                  | 312       |  |
| Net Outstanding Balance | 1,528                                                  | 107       |  |
| RDN Curr                | 1,007                                                  | 410       |  |
| Net Ap                  | 326,3                                                  | 188       |  |
| Fund Block / IPO        | 0                                                      |           |  |
| Current Ratio           | 0.00%                                                  |           |  |
| Open Buy                | o                                                      |           |  |
| Open Sell 1,994,974     |                                                        | 974       |  |
| Matched Buy             | 0<br>194,509<br>0<br>7,410<br>72,042,168<br>34,113,307 |           |  |
| Matched Sell            |                                                        |           |  |
| Withdrawal              |                                                        |           |  |
| Interest                |                                                        |           |  |
| Funding Available       |                                                        |           |  |
| Total Assets            |                                                        |           |  |
| Previous Assets         | 34,110                                                 | 0,137     |  |
| Portfolio Return        | 1,251,708                                              | 3.67%     |  |
| Credit Limit            | 336,000,000<br>35,140,132                              |           |  |
| Gross Amount            |                                                        |           |  |
| Market Value            | 32,587                                                 | ,200      |  |
| Market Value (RA)       | 21,974                                                 | ,075      |  |
| Unrealized Gain Loss    | -2,552,932                                             | (-7.27%)  |  |

Stock List

Cash

Stock

Realized G/L

|                         | Keterangan                                                                                                    |
|-------------------------|----------------------------------------------------------------------------------------------------|
| Credit Limit            | Batas maksimum transaksi<br>menggunakan dana margin.                                                                                                    |
| Gross Amount            | Nilai harga saham rata-rata dikali<br><i>total quantity</i> (belum termasuk fee<br>transaksi).                                                                                                |
| Market Value            | Nilai harga saham <i>last price</i> dikali<br><i>total quantity</i> (belum termasuk fee<br>transaksi).                                                                                        |
| Market Value<br>(RA)    | Nilai harga saham <i>last price</i> dikali<br><i>total quantity</i> dikali valuasi saham<br>(%)                                                                                               |
| Unrealized<br>Gain Loss | Nilai untung dan rugi yang diperoleh<br>secara kasar atau bukan nilai<br>sebenarnya (belum termasuk fee<br>transaksi, dihitung berdasarkan<br>harga rata-rata bukan dari harga<br>pembelian). |

| Credit Limit                         | Credit Limit 336,000,000                                                    |                                          |
|--------------------------------------|-----------------------------------------------------------------------------|------------------------------------------|
| Gross Amount                         | 35,140,132                                                                  |                                          |
| Market Value                         | 32,587,200                                                                  |                                          |
| Market Value (RA)                    | 21,974,075                                                                  |                                          |
| Unrealized Gain Loss                 | -2,552,932 (-7.27                                                           | %)                                       |
| Ассон                                | unt Receiveable Pay                                                         | able                                     |
| Accor                                | unt Receiveable Pay                                                         | able                                     |
| Accou<br>T+1                         | unt Receiveable Pay<br>24/11/2022                                           | 326,188                                  |
| Accou<br>T+1<br>T+2                  | unt Receiveable Pay<br>24/11/2022<br>23/11/2022                             | rable<br>326,188<br>-1,390,500           |
| Accou<br>T+1<br>T+2<br>T+3           | unt Receiveable Pay<br>24/11/2022<br>23/11/2022<br>22/11/2022               | rable<br>326,188<br>-1,390,500<br>0      |
| Accor<br>T+1<br>T+2<br>T+3<br>>= T+4 | unt Receiveable Pay<br>24/11/2022<br>23/11/2022<br>22/11/2022<br>21/11/2022 | rable<br>326,188<br>-1,390,500<br>0<br>0 |

#### Account Receivable & Payable

Account

|             | Keterangan                                                   |  |
|-------------|--------------------------------------------------------------|--|
| T+1 – T+4   | Posisi AR/AP T+1 s/d T+4                                     |  |
| Topup/Force | Jumlah dana yang harus di top,<br>jumlah yang di force sell. |  |

| Link            | Keterangan                                                                   |
|-----------------|------------------------------------------------------------------------------|
| Broker Ranking  | Informasi daftar ranking broker<br>(sekuritas) pada hari yang sama.          |
| Broker Summary  | Informasi daftar ringkasan<br>broker (sekuritas) pada saham<br>yang dipilih. |
| Broker Activity | Informasi activiti broker<br>(sekuritas) pada saham yang<br>dipilih          |

|       | 11:13    | РМ <b>№ © У</b> …<br><b>RHB TRADE</b> |            | ;≣?®<br>© ()  |
|-------|----------|---------------------------------------|------------|---------------|
| Brok  | er Ranki | ng Broker Si                          | ummary Bro | oker Activity |
| Free  | 7        | •                                     |            |               |
| No    | BK       | Freq                                  | Volume     | Value         |
| 1     | YP       | 293,746                               | 4.13B      | 1,212.81B     |
| 2     | PD       | 160,129                               | 2.05B      | 767.76B       |
| 3     | СР       | 141,348                               | 1.47B      | 406.27B       |
| 4     | XC       | 133,381                               | 937.35M    | 259.14B       |
| 5     | CC       | 130,011                               | 2.23B      | 1,128.01B     |
| 6     | BQ       | 125,070                               | 1.08B      | 439.97B       |
| 7     | AK       | 107,032                               | 1.90B      | 1,517.48B     |
| 8     | ZP       | 104,874                               | 2.04B      | 1,526.14B     |
| 9     | ВК       | 74,868                                | 1.59B      | 1,706.32B     |
| 10    | AZ       | 72,872                                | 814.51M    | 339.08B       |
| 11    | BB       | 71,497                                | 713.68M    | 552.64B       |
| 12    | XL       | 69,398                                | 824.22M    | 154.76B       |
| 40    | K11      | //070                                 | 705 0414   | 944 900       |
|       | В        | uy                                    | Se         |               |
| Marke | ata lik  | (i) (i)                               |            | et Account    |

|--|

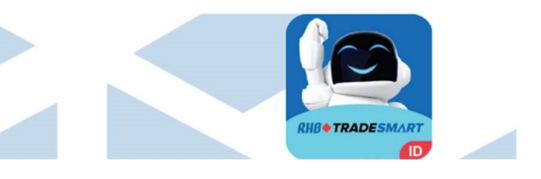

| 1<br>= | 1:18 PM 📼 Ø 🛩<br>RHB TRA | ADESMART | ≈ © .⊪ ≋<br>Ω |            |
|--------|--------------------------|----------|---------------|------------|
| Foreig | n Transaction            | For      | eign Buy/Sel  |            |
| Buy    | 1                        | Volume   | 6             |            |
| Code   | BVol                     | SVol     | NVol          | <b>)</b> B |
| GOTO   | 3.14M                    | 1.36M    | 1.78M         | 382        |
| BUMI   | 174.32K                  | 87.72K   | 86.59K        | 27         |
| ВВКР   | 44.59K                   | 6.43K    | 38.16K        | 5.         |
| BIPI   | 38.12K                   | 7.52K    | 30.60K        | 6.         |
| ACES   | 51.63K                   | 21.44K   | 30.19K        | 25         |
| CARE   | 29.97K                   | 2.46K    | 27.51K        | 14         |
| BRMS   | 52.96K                   | 29.81K   | 23.16K        | 10         |
| BSBK   | 20.20K                   | 0        | 20.20K        | 1.         |
| MAPI   | 34.15K                   | 16.67K   | 17.48K        | 48         |
| AKRA   | 33.69K                   | 17.56K   | 16.13K        | 46         |
| BUKA   | 207.40K                  | 191.33K  | 16.06K        | 61         |
| BBYB   | 24.29K                   | 8.68K    | 15.61K        | 19         |
|        | Buy                      |          | Sell          |            |

~

Markets

(...)

<u>(</u>)

Live Trade Speed Order Watchlist

2

10001

Urutkan berdasarkan pembelian/penjualan

2) Urutkan berdasarkan nilai pembelian/penjualan

# **Foreign Transaction**

Cari Kode Saham yang ditransaksikan oleh Pihak asing
 Urutkan berdasarkan nilai pembelian/penjualan

| 11:        | 20 PM 📼 🏉 😏<br>RHB TRA | * %<br>Desmart  | :©            |
|------------|------------------------|-----------------|---------------|
| Foreign    | Transaction            | Foreig          | n Buy/Sell    |
| BUMI (     | Bumi Reso              | Volume          | 2             |
| Date       | F.(Buy)                | F.(Sell)        | Net Buy       |
| 2023-02-02 | 1,743,152              | 877,233         | 865,919       |
| 2023-02-01 | 1,231,624              | 1,509,170       | -277,546      |
| 2023-01-31 | 1,652,599              | 463,109         | 1,189,490     |
| 2023-01-30 | 450,449                | 1,196,148       | -745,699      |
| 2023-01-27 | 1,632,758              | 1,670,580       | -37,822       |
| 2023-01-26 | 3,176,169              | 636,979         | 2,539,190     |
| 2023-01-25 | 525,067                | 742,301         | -217,234      |
| 2023-01-24 | 1,621,536              | 2,431,170       | -809,634      |
| 2023-01-20 | 810,835                | 1,506,106       | -695,271      |
| 2023-01-19 | 809,143                | 319,364         | 489,779       |
| 2023-01-18 | 449,708                | 758,301         | -308,593      |
| 2023-01-17 | 3,288,379              | 1,053,666       | 2,234,713     |
|            | Buy                    |                 | Sell          |
| 2          | (0)                    | دې 🗖            | 2             |
| Markets    | Live Trade Sp          | eed Order Watch | nlist Account |

| Link          | Keterangan                                                     |  |
|---------------|----------------------------------------------------------------|--|
| Fund Withdraw | Mengajukan penarikan dana dari<br>RDN ke rekening pribadi Anda |  |
| Fund Withdraw | Riwayat <i>request</i> penarikan dana                          |  |
| History       | Anda                                                           |  |

#### Cara Penarikan Dana

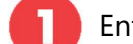

5

Enter PIN Trading

💋 Choose Due Date

Choose Bank

Enter Cash Amount Masukkan jumlah dana yang ingin Anda tarik.

#### Tap SUBMIT WITHDRAWAL

Untuk mengirimkan request penarikan dana Anda.

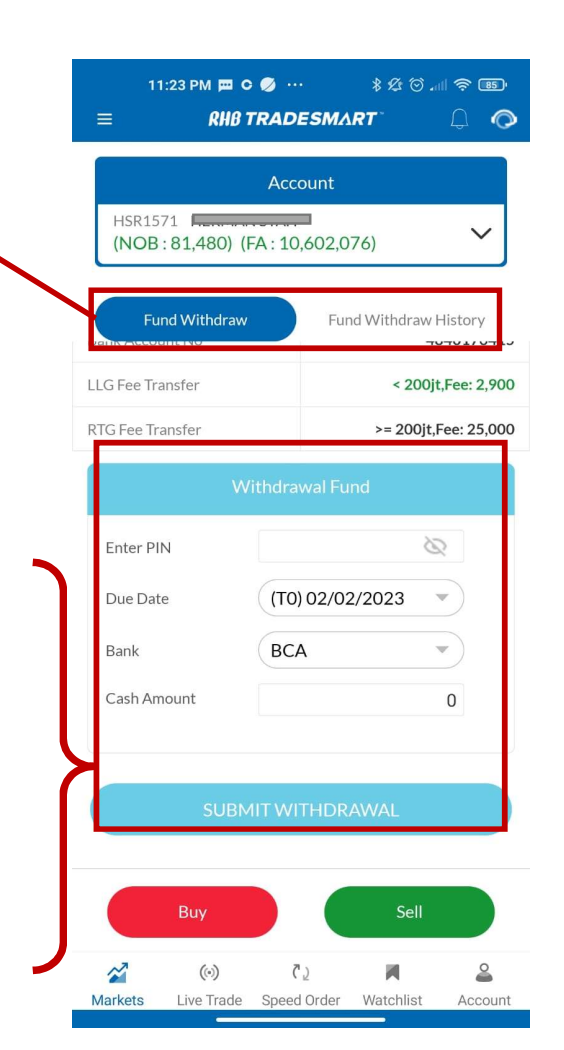

# **Fund Withdraw History**

| Link     | Keterangan                                                                                                    |
|----------|----------------------------------------------------------------------------------------------------|
| Action   | Untuk membatalkan penarikan dana                                                                                                    |
| Due Date | Informasi tanggal nasabah melakukan<br>penarikan dana                                                                                                    |
| Status   | <ul> <li>Status Keterangan</li> <li>Received Sistem akan menyegel<br/>permintaan penarikan (withdrawal) dengan<br/>status tersebut telah disampaikan. Untuk<br/>status ini masih dapat di cancel oleh<br/>usernya sendiri.</li> <li>Processing untuk menunjukkan bahwa<br/>request berada di tengah-tengah<br/>memproses permintaan<br/>penarikan/withdrawal.</li> <li>Reject 'cash not enough' menjelaskan<br/>bahwa permintaan penarikan/withdrawal<br/>anda telah ditolak. rejected 'withdrawal by<br/>client' mejelaskan bahwa request telah<br/>dibatalkan oleh usernya sendiri.</li> <li>Completed Processing telah selesai dan<br/>ditandatangani oleh departemen<br/>settlement.</li> </ul> |
| Amount   | Informasi Jumlah dana yang ditarik                                                                                                    |

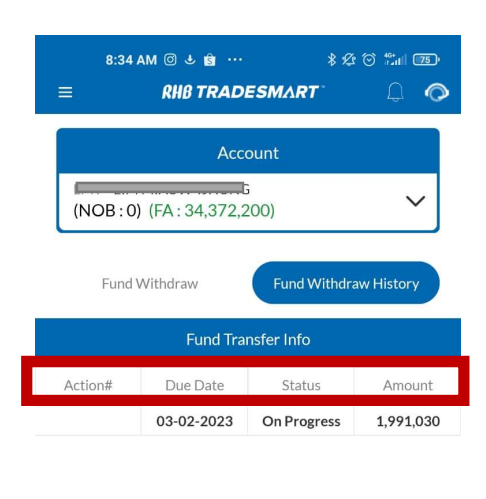

|         | Buy        |             | Sell      |         |
|---------|------------|-------------|-----------|---------|
| 2       | ()         | ر ۲         | M         | 2       |
| Markets | Live Trade | Speed Order | Watchlist | Account |

# Smart Order

| Link                       | Keterangan                                                                                        |
|----------------------------|---------------------------------------------------------------------------------------------------|
| Price Conditional<br>Order | Melakukan pemesanan beli/jual saham<br>secara otomatis saat menyentuh harga<br>tertentu           |
| Trailing Stop<br>Order     | Melakukan penjualan saham saat<br>harga turun, namun tidak melakukan<br>penjualan saat harga naik |
| Advanced Order<br>List     | Menampilkan daftar pesanan Smart<br>Order (Price Conditional dan Trailing<br>Stop)                |

| 10:18 AM 🛱 🛱     | rder Trailing       | をじょううで、<br>一 二 二 つ<br>Stop Order A |
|------------------|---------------------|------------------------------------|
| BUMI (Bumi Resou | urces Tbk)          | QH                                 |
|                  | Account             |                                    |
| [NOB : -86,535]  | H<br>[FA: 3,305,504 | ~                                  |
| Input Price      | ~                   | 140 🔨                              |
| Quantity (Lots)  | ~                   | 5 🔨                                |
| Amount (IDR)     |                     | 70,000                             |
| Is GTC           | 04/05/202           | 20                                 |
|                  |                     | Available Qty                      |
| Best Bid Price   | ▼ <=                | •                                  |
| Price 💙 1        | 40 🔨                | 04/05/2023                         |

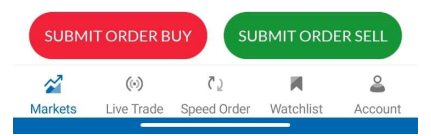

#### RHB Tradesmart id Manual Book ver.4.0 27/01/2023

## Smart Order – Price Conditional Order

Nasabah perlu mencentang [X] GTC dan memasukkan tanggal berakhir order GTC. Bila tidak dipilih opsi GTC maka order ini adalah seperti order biasa akan berakhir pada hari trading yang sama. Maksimum GTC

#### Contoh:

Nasabah melakukan order dengan detail berikut:

| Buy Order          |                           | Condition                   |            |
|--------------------|---------------------------|-----------------------------|------------|
| Input Price        | 140                       | Best Bid Price              | <= 140     |
| Quantity<br>(Lots) | 5                         | Valid Until<br>(DD/MM/YYYY) | 04/05/2023 |
| Amount<br>(IDR)    | 70.000                    |                             |            |
| GTC                | Yes, Valid:<br>04/05/2023 |                             |            |

#### Skenario 1:

Status Conditional order dari **Received** -> menjadi **Sent** Order akan dikirim ke pasar regular bila kondisi **Best Bid Price** <= **140** terjadi.

| Nasabah | BUY/SELL | <b>STOCK</b> | Lot | Harga | Status |
|---------|----------|--------------|-----|-------|--------|
| Α       | BUY      | BUMI         | 5   | 140   | Open   |

Bila harga di market tidak ada kejadian harga 140, maka setiap hari trading order ini akan dikirimkan kembali ke pasar regular sampai order ini fully match atau withdraw/cancel nasabahnya atau telah melewati akhir tanggal **GTC 04/05/2023** (*DD/MM/YYYY*).

#### Skenario 2:

Status Conditional order **Received** -> sampai melewati tanggal **valid 04/05/2023** Karena Best Bid Price tidak pernah mencapai <= 140, dan order tidak pernah dikirimkan ke pasar.

| ≡ RHB TRA               | DESMART      | Ą                  | 0   |
|-------------------------|--------------|--------------------|-----|
| Price Conditional Order | Trailing Sto | op Order           | Adv |
| BUMI (Bumi Resource     | s Tbk)       | Q                  | Н   |
| A                       | ccount       |                    |     |
| [NOB:-86,535] [FA       | : 3,305,504] | ~                  |     |
| Input Price             | ~            | 140                | ^   |
| Quantity (Lots)         | ~            | 5                  | ^   |
| Amount (IDR)            |              | 70,000             |     |
| Is GTC                  | 04/05/2023   | 20<br>wailable Qty |     |
| Best Bid Price 💌        | <=           | •                  |     |
| Price 💙 140             | <b>^</b>     | 04/05/202          | 3   |
|                         |              |                    |     |
| SUBMIT ORDER BUY        | SUBMIT       | ORDER SEI          | L   |
| <b>2</b> (0)            | ۲ <u>۵</u>   |                    | 2   |

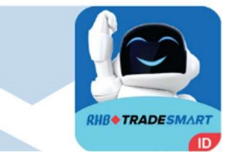

## Smart Order – Trailing Stop Order

*Trailing Stop* adalah membantu Anda untuk "memotong kerugian Anda dan membiarkan keuntungan Anda berjalan".

Biasanya, *trailing stop order* digunakan oleh nasabah yang telah mempunyai posisi dalam satu saham tertentu, atau sudah membangun posisi selama periode waktu tertentu. Trader masih ada keyakinan bahwa harga saham masih bisa berlari naik, dan ingin membiarkan keuntungan terus berjalan. Di sisi lain trader juga ingin melindungi potensi keuntungan yang telah didapatkan, maka trader dapat mengunakan trailing stop ini.

#### Contoh:

Saham BUMI berada pada harga Rp. 150, nasabah bila melakukan order trailing stop berikut:

- 1. Order #1 Nasabah melakukan order pembelian saham BUMI pada harga Rp. 150 sebanyak 5 lot.
- Order #2 Nasabah melakukan order trailing stop Jual saham BUMI 5lot pada harga 155, dengan Trailing Stop sebesar 10 step price atau 10 x 1 (Step price saham fraksi harga 50-200) = Rp. 10 Atau pada posisi harga Rp. 145 (155 – 10).

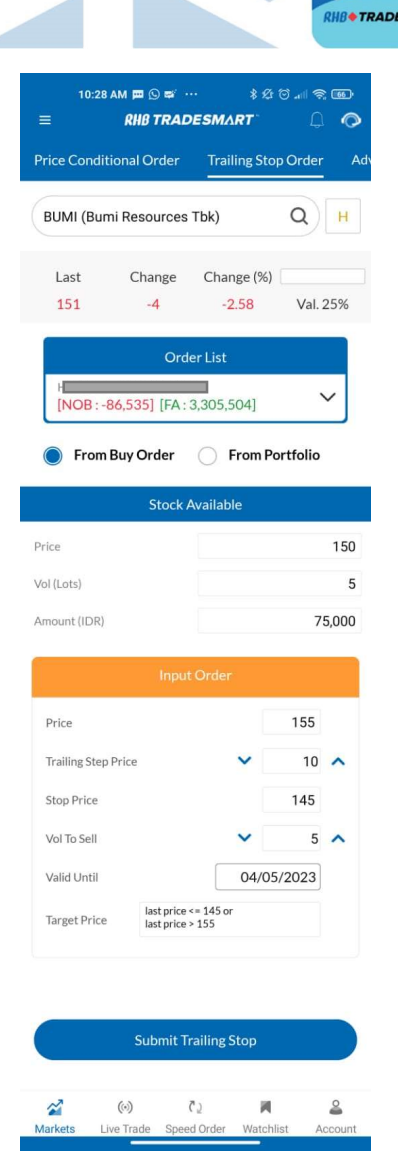

# Smart Order – Trailing Stop Order

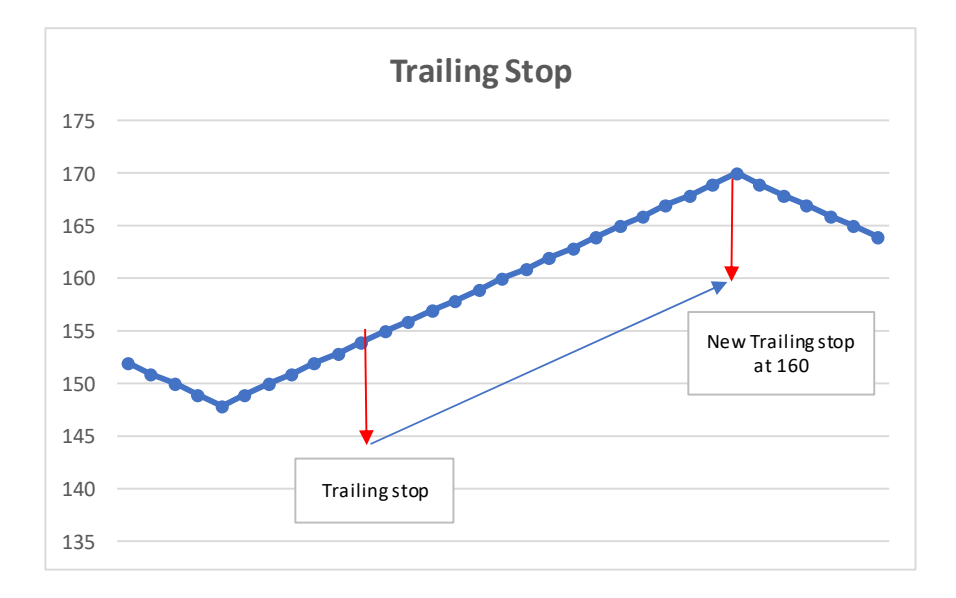

- 1. Traling stop baru akan mulai bekerja bila Order #1 telah atas pembelian saham BUMI 5 lot di harga Rp.150 telah **fully Matched.**
- 2. Saham BUMI pada satu saat turun hingga menyentuh 148 tetapi tidak sampai di 145 dan kemudian naik lagi ke posisi Rp. 170.
- 3. Selama pergerakan harga menguntungkan nasabah, harga trailing akan mengikuti sesuai harga terakhir. Pada saat harga mencapai Rp. 170 maka trailing stop menjadi Rp. 160 (170-10).
- 4. Saham BUMI kemudian turun hingga harga Rp. 160 maka smart order akan melakukan eksekusi order penjualan di harga tersebut, dengan demikian nasabah berhasil mengunci keuntungan Rp. 10 (160-150).
- Tetapi sebaliknya bila harga saham BUMI ternyata tidak pernah naik dari 155 setelah pembelian dan turun hingga menyentuh Rp. 145, maka akan terjadi penjualan saham BUMI akan dilakukan oleh Smart Order pada harga Rp. 145. Dengan demikian kerugian nasabah akan dibatasi maksimun sebesar Rp. 5 (150 – 145).
- 6. Trailing stop akan berlaku sampai pada masa tanggal valid yang dimasukkan oleh Nasabah dengan batas maksimum 120 hari kalender.

\* Contoh digunakan dalam kasus diatas atas saham dengan harga 50 – 200, karena fraksi harga adalah 1 dan step price = 10, artinya secara absolut value 10 x 1 = IDR 10. Bila saham tersebut dengan harga 200 – 500, bila stop step 10 maka secara obsolut value-nya menjadi 10 x 2 (fraksi harganya) = IDR 20.

# Smart Order – Volume > 50,000 lot

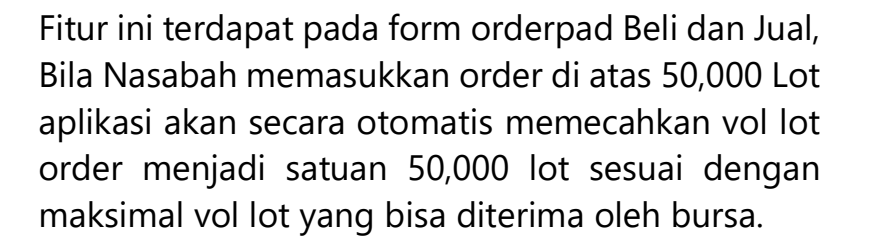

Jumlah vol Lot, dan nilai transaksi yang bisa dimasukkan nasabah sesuai dengan Max Vol dan Max Value Nasabah per order, dan juga sesuai dengan Funding Available yang tersedia, dan/atau Jumlah saham nasabah yang tersedia.

#### Contoh:

Nasabah A memasukkan pesanan Beli BOLA 60,000 lot, maka aplikasi akan memecahkan pesanan menjadi 2 order yaitu:

| Order 1: | Beli BOLA 50,000 lot  |
|----------|-----------------------|
| Order 2: | Beli BOLA 10,000 lot. |

Nasabah tidak bisa merubah jumlah vol lot yang dikirim, pemecahan order dilakukan oleh aplikasi.

|                                                                        |                                                                                         |                                                                                  |            | ^                                                                            |
|------------------------------------------------------------------------|-----------------------------------------------------------------------------------------|----------------------------------------------------------------------------------|------------|------------------------------------------------------------------------------|
| ast IE                                                                 | EP IEV                                                                                  | Chg                                                                              | (%)        | S                                                                            |
| 226 23                                                                 | 26 110                                                                                  | 0                                                                                | 0.00       | Val. 25                                                                      |
| [NOB : -                                                               | 86,538] [FA :                                                                           | 2,997,528]                                                                       |            | ~                                                                            |
|                                                                        | Buy                                                                                     | Order                                                                            |            |                                                                              |
| Input Price                                                            |                                                                                         | ~                                                                                | 212        | 2 ^                                                                          |
| Quantity (Lo                                                           | ots)                                                                                    | C                                                                                | 60,00      | 0                                                                            |
| Amount (IDI                                                            | R)                                                                                      | 1,273,924,536                                                                    |            |                                                                              |
| Is GT                                                                  | С                                                                                       | 04/02/2023                                                                       |            |                                                                              |
|                                                                        | (                                                                                       |                                                                                  | _          | -                                                                            |
|                                                                        | Ma                                                                                      | x Buy Limit                                                                      | Max C      | ash )                                                                        |
| ver 29.40                                                              | D%                                                                                      | 70.60%                                                                           | Max C      | ash )<br>Of<br>Pov                                                           |
| ver 29.40<br>Bid Vol                                                   | D%<br>Bid                                                                               | 70.60%                                                                           | Max C      | ash<br>Of<br>Pow<br>ffer Vol                                                 |
| ver 29.40<br>Bid Vol<br>685                                            | D% Bid 224                                                                              | 70.60%<br>Offer<br>226                                                           | Max C<br>O | ash<br>Of<br>Pov<br>ffer Vol<br>424                                          |
| ver 29.40<br>Bid Vol<br>685<br>714                                     | 0%<br>Bid<br>224<br>222                                                                 | 70.60%<br>70.60%<br>Offer<br>226<br>228                                          | Max C      | Ash<br>Of<br>Pow<br>ffer Vol<br>424<br>1,122                                 |
| ver 29.40<br>Bid Vol<br>685<br>714<br>784                              | D%<br>Bid<br>224<br>222<br>220                                                          | 70.60%<br>70.60%<br>0ffer<br>226<br>228<br>230                                   | Max C      | ash<br>Of<br>Pow<br>ffer Vol<br>424<br>1,122<br>732                          |
| Ver 29.4(<br>Bid Vol<br>685<br>714<br>784<br>682                       | D% Bid<br>224<br>222<br>220<br>218                                                      | 70.60%<br>70.60%<br>0ffer<br>226<br>228<br>230<br>232                            | Max C      | of<br>Pow<br>424<br>1,122<br>732<br>233                                      |
| 29.40<br>Bid Vol<br>685<br>714<br>784<br>682<br>874                    | Bid           224           222           220           218           216               | 70.60%<br>70.60%<br>0fter<br>226<br>228<br>230<br>232<br>234                     | Max C      | ash<br>Pow<br>ffer Vol<br>424<br>1,122<br>732<br>233<br>1,350                |
| er 29.40<br>Bid Vol<br>685<br>714<br>784<br>682<br>874<br>584          | Bid           224           222           220           218           216           214 | x Buy Limit)<br>70.60%<br>Offer<br>226<br>228<br>230<br>232<br>234<br>234<br>236 | Max C      | ash<br>Pow<br>ffer Vol<br>424<br>1,122<br>732<br>233<br>1,350<br>556         |
| er 29.40<br>Bid Vol<br>685<br>714<br>784<br>682<br>874<br>584<br>1,450 | D%<br>Bid<br>224<br>222<br>220<br>218<br>216<br>214<br>212                              | X Buy Limit<br>70.60%<br>Offer<br>226<br>228<br>230<br>232<br>234<br>236<br>238  | Max C      | ash<br>Pow<br>ffer Vo<br>424<br>1,122<br>732<br>233<br>1,350<br>556<br>5,728 |

# Smart Order – GTC Order

Fitur ini terdapat pada form orderpad Beli dan Jual, Nasabah dapat memilih untuk mengirim order sebagai GTC order, secara default GTC jangka waktu nya adalah 3 bulan (maksimal). Nasabah dapat melakukan perubahan terhadap tanggal GTC.

GTC order akan berakhir setelah Order tersebut Done/Matched di bursa, atau setelah melewati tanggal GTC dan atau order tersebut di Cancel oleh nasabah.

| 51.0.4                                                                                                    | (D) (D)          |                                                                                                    |                                                                                           |                                                                                                    |
|----------------------------------------------------------------------------------------------------|------------------|----------------------------------------------------------------------------------------------------|-------------------------------------------------------------------------------------------|----------------------------------------------------------------------------------------------------|
| BOWI                                                                                                    | (Bumi Re         | esources It                                                                                                    | ok) Q                                                                                     | 9 💾 🗡                                                                                                    |
| Last                                                                                                    | IEP              | IEV                                                                                                    | Chg                                                                                       | (%)                                                                                                    |
| 185                                                                                                    | 185              | 772,123                                                                                                    | -4                                                                                        | 2.12 Val. 2                                                                                                    |
| [NO                                                                                                    | B : 728,:        | 107] [FA : 2                                                                                                    | ]<br>21,199,010]                                                                          | ~                                                                                                    |
|                                                                                                    |                  | Sell O                                                                                                    | rder                                                                                      |                                                                                                    |
| Input P                                                                                                    | rice             |                                                                                                    | ~ (                                                                                       | 186                                                                                                    |
| Quanti                                                                                                    | ty (Lots)        |                                                                                                    |                                                                                           | 1                                                                                                    |
| Amour                                                                                                    | t (IDR)          |                                                                                                    |                                                                                           | 18,553                                                                                                    |
| Amoun                                                                                                    | ic (iDit)        |                                                                                                    | C                                                                                         |                                                                                                    |
|                                                                                                    | ls GTC           |                                                                                                    | 23/0                                                                                      | 2/2023                                                                                                    |
|                                                                                                    | ls GTC           |                                                                                                    | <b>23/0</b><br>Max Se                                                                     | 2/2023<br>ell 138                                                                                                 |
| d wer                                                                                                    | Is GTC<br>41.869 | %                                                                                                    | 23/0<br>Max Se<br>58.14%                                                                  | 2/2023<br>ell 138                                                                                                 |
| d<br>wer<br>Bid Vol                                                                                                    | 41.869           | %<br>Bid                                                                                                    | 23/0<br>Max Sc<br>58.14%<br>Offer                                                         | 2/2023<br>ell 138<br>6 Offer Vo<br>Offer Vo                                                                       |
| di<br>Bid Vol<br>40,002                                                                                                    | 41.869           | %<br>Bid<br>185                                                                                                    | 23/0<br>Max Sc<br>58.14%<br>Offer<br>186                                                  | 2/2023<br>ell 138<br>6 Offer Vo<br>45,231                                                                         |
| Bid Vol<br>40,002<br>381,963                                                                                                    | 41.869           | %<br>Bid<br>185<br>184                                                                                                    | 23/0<br>Max Sc<br>58.14%<br>Offer<br>186<br>187                                           | 2/2023<br>2/2023<br>138<br>6 Offer Vo<br>45,231<br>278,672                                                        |
| d<br>wer<br>Bid Vol<br>381,963<br>287,881                                                                                                    | 41.869           | %                                                                                                    | 23/0<br>Max Se<br>58.14%<br>Offer<br>186<br>187<br>188                                    | 2/2023<br>ell 138<br>6 Offer Vo<br>45,231<br>278,672<br>48,883                                                    |
| d wer<br>Bid Vol<br>40,002<br>381,963<br>287,881<br>219,338                                                                                           | 41.865           | % Bid 185<br>184<br>183<br>182                                                                                              | 23/0<br>Max Se<br>58.14%<br>Offer<br>186<br>187<br>188<br>189                             | 2/2023<br>138<br>6 Offer Vo<br>45,231<br>278,672<br>48,883<br>589,682                                             |
| Bid Vol<br>40,002<br>381,963<br>287,881<br>219,338<br>297,284                                                                                         | 41.865           | <ul> <li>Bid</li> <li>185</li> <li>184</li> <li>183</li> <li>182</li> <li>181</li> </ul>                                    | 23/0<br>Max St<br>58.14%<br>Offer<br>186<br>187<br>188<br>189<br>190                      | 2/2023<br>138<br>6 Offer Vo<br>45,231<br>278,672<br>48,883<br>589,682<br>177,879                                  |
| Bid Vol<br>381,963<br>287,881<br>219,338<br>297,284<br>508,322                                                                                        | 41.865           | <ul> <li>8</li> <li>8</li> <li>183</li> <li>182</li> <li>181</li> <li>180</li> </ul>                                        | 23/0<br>Max Sc<br>58.14%<br>Offer<br>186<br>187<br>188<br>189<br>190<br>191               | 2/2023<br>138<br>6 Offer Vo<br>45,231<br>278,672<br>48,883<br>589,682<br>177,879<br>406,334                       |
| Bid Vol<br>40,002<br>381,963<br>287,881<br>219,338<br>297,284<br>508,322<br>98,310                                                                    | 41.869           | <ul> <li>8</li> <li>8</li> <li>185</li> <li>184</li> <li>183</li> <li>182</li> <li>181</li> <li>180</li> <li>179</li> </ul> | 23/0<br>Max Sc<br>58.14%<br>Offer<br>186<br>187<br>188<br>189<br>190<br>191<br>192        | 2/2023<br>138<br>6 Offer Vo<br>45,231<br>278,672<br>48,883<br>589,682<br>177,879<br>406,334<br>467,462            |
| Bid Vol           40,002           381,963           287,881           219,338           297,284           508,322           98,310           174,665 | 41.869           | % Bid 185 184 183 182 181 180 179 178                                                                                       | 23/0<br>Max Sc<br>58.149<br>Offer<br>186<br>187<br>188<br>189<br>190<br>191<br>192<br>193 | 2/2023<br>138<br>6 Offer Vo<br>45,231<br>278,672<br>48,883<br>589,682<br>177,879<br>406,334<br>467,462<br>280,364 |

# Change Password & PIN

- Masukkan Password/PIN lama
- 2 Masukkan Password/PIN baru
- 3 Konfirmasi Password/PIN baru
- Klik "Submit Change" untuk menyimpan perubahan

|                  | 11:12 AM 💴   😨 | ··· * Ø   | 🗇 📶 🧙 🚳  |
|------------------|----------------|-----------|----------|
| =                | RHB TRA        | DESMART   | φ Φ      |
| 4                | Change PIN     | Change    | Password |
| Enter            | Old PIN        |           |          |
|                  |                |           |          |
| New I            | PIN            |           |          |
| $\bigcirc$       |                |           | 2        |
| Confi            | rm New PIN     |           |          |
| $\left( \right)$ |                |           | 3        |
|                  |                |           |          |
|                  | Subm           | it Change | 4        |

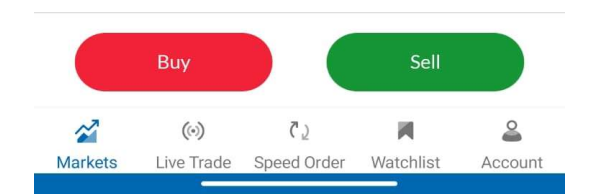

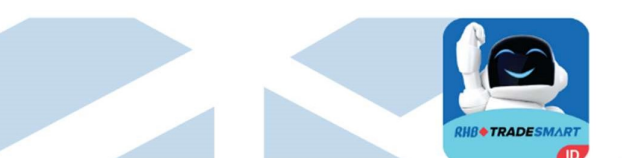

# ARO

- Mencari Kode Saham
  - Informasi lengkap dari fitur ARO (Assisted Robo Optimization);

| Link                    | Keterangan                                                                                                    |
|-------------------------|----------------------------------------------------------------------------------------------------|
| Signal                  | Menunjukkan sinyal ARO<br>(BEAR,BULL dan HOLD).                                                                                  |
| BEAR Area               | Menunjukkan harga BEAR Area jika<br>saham ini sedang BEAR, dan<br>sebaliknya jika sedang BULL akan<br>menujukkan harga BULL Area |
| Technical Trend         | Keadaan yang di tunjukkan dari<br>waktu ke waktu pada suatu saham                                                                |
| Downside/Upside<br>Area | Rentang harga naik atau turun dari<br>suatu saham                                                                                |
| Baterai Indicator       | Menunjukkan seberapa kuat sinyal<br>yang sedang berjalan saat ini pada<br>suatu saham                                            |
| Reversal Point          | Titik Perubahan tren harga                                                                                                    |

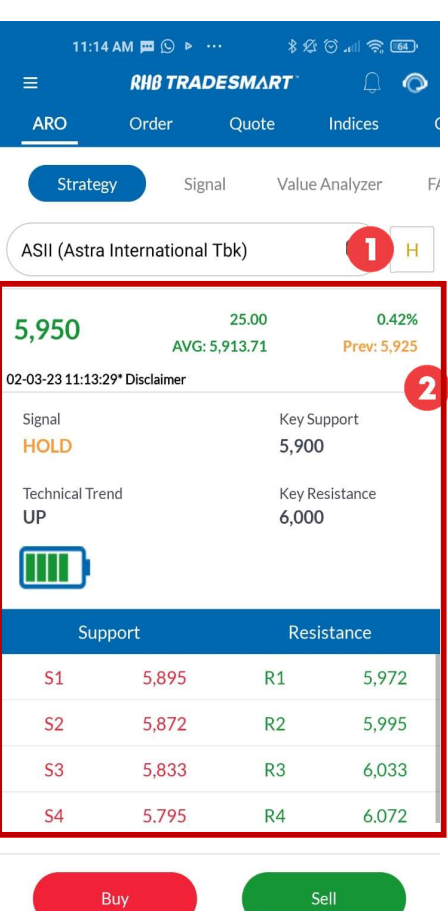

|         | Buy        |             | Sell      |         |
|---------|------------|-------------|-----------|---------|
| 2       | ()         | Č <u>)</u>  | M         | 2       |
| Markets | Live Trade | Speed Order | Watchlist | Account |
|         |            |             |           |         |

Informasi terkait IHSG terkini dengan persentase Naik/turunnya IHSG

| Link | Keterangan                   |  |  |
|------|------------------------------|--|--|
| A 11 | Memunculkan semua saham ALL  |  |  |
| All  | signal ARO                   |  |  |
| Dull | Memunculkan semua saham BULL |  |  |
| DUII | signal ARO                   |  |  |
| Pear | Memunculkan semua saham BEAR |  |  |
| Dear | signal ARO                   |  |  |
|      | Memunculkan semua saham HOLD |  |  |
| ποία | signal ARO                   |  |  |

| 1          | 1:16 AM 📟   |             | \$ <b>%</b> O |             |
|------------|-------------|-------------|---------------|-------------|
|            | RHI         | TRADES      | MART          | 4 🔿         |
| ARO        | Orc         | ler Q       | uote In       | dices       |
|            | <b>}</b>    |             |               |             |
| Str        | ategy       | Signal      | Value An      | alyzer      |
| IHSC       | 3           |             | 6.9           | 31.84       |
| Indeks Har | rga Saham G | abungan     |               | 41.26 0.60% |
| All        |             | Bull        | Bear          | Hold 2      |
|            |             |             |               |             |
| Time       | Code        | Price       | Change (9     | %) Signal   |
| 11:15:34   | SMGR        | 7,325       | 0 (0%)        | HOLD        |
| 11:15:34   | TBIG        | 2,090       | 20 (1%)       | HOLD        |
| 11:15:34   | SRTG        | 2,390       | 0 (0%)        | HOLD        |
| 11:15:34   | TINS        | 1,255       | 10 (1%)       | HOLD        |
| 11:15:34   | TPIA        | 2,320       | 10 (0%)       | HOLD        |
| 11:15:34   | SCMA        | 238         | 4 (2%)        | HOLD        |
| 11:15:34   | SIDO        | 790         | 10 (1%)       | HOLD        |
| 11:15:34   | TLKM        | 3,900       | 10 (0%)       | HOLD        |
| 11:15:33   | INCO        | 7,400       | 25 (0%)       | BEAR        |
| 11:15:33   | MEDC        | 1,280       | 55 (4%)       | BEAR        |
|            | Buy         |             | Sell          |             |
| 2          | ()          | ر ٦         | N             | 2           |
| Markets    | Live Trad   | e Speed Orc | ler Watchlist | Account     |

# **ARO SIGNAL**

Т

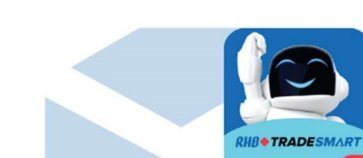

| Link        | Keterangan                                  |
|-------------|---------------------------------------------|
| Best Quote  | Menampilkan informasi harga suatu           |
|             | saham, bid dan offer, transaksi yang        |
|             | dilakukan investor asing, dan summary       |
|             | transaksi berdasarkan broker                |
| Trade Price | Informasi dari hasil transaksi yang terjadi |
|             | dipasar berdasarkan harga kejadian.         |
| Fundamental | Informasi dari analisis secara              |
|             | fundamental.                                |
| Chart       |                                             |
| Chart       | Menampilkan teknikal charting               |
| Daily       | Informasi harga penutupan, perubahan        |
|             | (%), jumlah volume, harga pembukaan,        |
|             | harga tertinggi, dan harga terendah pada    |
|             | satu saham.                                 |
| Done        | Menampilkan kejadian harga pada hari        |
|             | Bursa berjalan                              |

|          | 11:17 AM   | •• © • •              |             | \$ 🕸 论 💵  | <u> 63</u> '        |
|----------|------------|-----------------------|-------------|-----------|---------------------|
| =        | RI         | IB TRAD               | ESMARI      |           | $\bigcirc \bigcirc$ |
| Quote    | Inc        | lices                 | Chart       | New       | /s Re               |
|          |            |                       |             | -         |                     |
| ASII (A  | stra Inter | national <sup>-</sup> | Гbk)        | Q         |                     |
| Best C   | Quote      | Trade Pr              | rice F      | undament  | tal To              |
| ML       | IEP        | IEV                   | M           | . Cap.    | Chg                 |
| Val. 99% | 5,975      | 2,36                  | 8 24        | 0.88T 2   | 5 (0.42%)           |
| Last     | High       | Low                   | Open        | Close     | Avg                 |
| 5,950    | 5,975      | 5,875                 | 5,975       | 5,925     | 5,914               |
| #B       | Lot        | Bid                   | Offer       | Lot       | #O                  |
| 72       | 25,084     | 5,925                 | 5,950       | 7,075     | 111                 |
| 114      | 31,516     | 5,900                 | 5,975       | 11,394    | 130                 |
| 270      | 11,201     | 5,875                 | 6,000       | 22,822    | 310                 |
| 230      | 5,397      | 5,850                 | 6,025       | 6,799     | 128                 |
| 147      | 5,887      | 5,825                 | 6,050       | 9,808     | 144                 |
| 344      | 13,697     | 5,800                 | 6,075       | 5,756     | 84                  |
| 78       | 2,856      | 5,775                 | 6,100       | 17,306    | 183                 |
| 74       | 1,490      | 5,750                 | 6,125       | 7,207     | 68                  |
| 33       | 2,100      | 5,725                 | 6,150       | 16,211    | 111                 |
| 111      | 7,057      | 5,700                 | 6,175       | 2,264     | 54                  |
|          | LLow       | 5 5 2 5               | 7 100       | I High    |                     |
|          | Buy        |                       |             | Sell      |                     |
| 2        | ()         | 7                     | 2           |           | 2                   |
| Markets  | Live Tra   | ide Speed             | d Order 🛛 W | /atchlist | Account             |

# Indices

| Link      | Keterangan                                                                              |
|-----------|-----------------------------------------------------------------------------------------|
| Indices   | Menampilkan harga indeks regional<br>dan Perubahan harga dalam value dan<br>persentase. |
| Currency  | Menampilkan transaksi mata uang                                                         |
| Commodity | Menampilkan indeks harga saham<br>Komoditas.                                            |

|           | 19 AM 🗖 🖸  | ) 😨 …       |                 | all 🛜 🚳    |    |
|-----------|------------|-------------|-----------------|------------|----|
|           | RHB 1      | RADESMA     | RT <sup>-</sup> | Q (        | >  |
| Indices   | Chart      | New         | s Res           | earch      | Ca |
| Indice    | s          | Currency    | Cor             | mmodity    |    |
| Code      |            | Last        |                 | Change     |    |
| -DJ.FUT   |            | 34,108.00   | 1               | 1 (0.03%)  |    |
| -DJIA     |            | 34,053.94   | -3              | 9 (-0.11%) |    |
| -EIDO     |            | 24.75       | -(              | 0 (-0.24%) |    |
| -FTSE     |            | 7,820.16    | 5               | 9 (0.76%)  |    |
| -GDAXI    |            | 15,509.19   | 3               | 28 (2.16%) | 8  |
| -HSI      |            | 21,558.22   | -4              | 00 (-1.82% | )  |
| -HSI.FUT  |            | 21,600.00   | -4              | 90 (-2.22% | )  |
| -KLSE     |            | 1,488.73    | -               | 1 (-0.07%) |    |
| -KOSPI    |            | 2,484.34    | 1               | .5 (0.63%) |    |
| -KOSPI200 |            | 327.50      | :               | 2 (0.74%)  |    |
| -LCOPC    |            | 82.00       | -1              | 0 (-0.21%) |    |
| -N225     |            | 27 493 50   | q               | 1 (0 33%)  |    |
|           | Buy        |             | Sell            |            |    |
| 2         | ()         | <u>ر ک</u>  | M               | 2          |    |
| Markets   | Live Trade | Speed Order | Watchlist       | Accour     | nt |

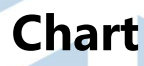

| Link                          | Keterangan                            |
|-------------------------------|---------------------------------------|
| 1h                            | Mengatur rentang waktu yang           |
|                               | ditampilkan <i>chart</i>              |
| Ļφ                            | Mengatur bentuk <i>chart</i>          |
| Compare                       | Membandingkan satu saham dengan       |
|                               | saham lainnya                         |
| Indicators                    | Mengatur jenis indicator yang akan    |
|                               | digunakan <i>chart</i>                |
| $\checkmark \not \rightarrow$ | Undo / Redo <i>chart</i>              |
| Save                          | Menyimpan <i>layout chart</i>         |
| Ś                             | Pengaturan <i>chart</i>               |
| <b>ベブ</b><br>ビン               | Tampilan layar <i>full screen</i>     |
| (Ô')                          | Menyimpan <i>chart</i> sebagai gambar |

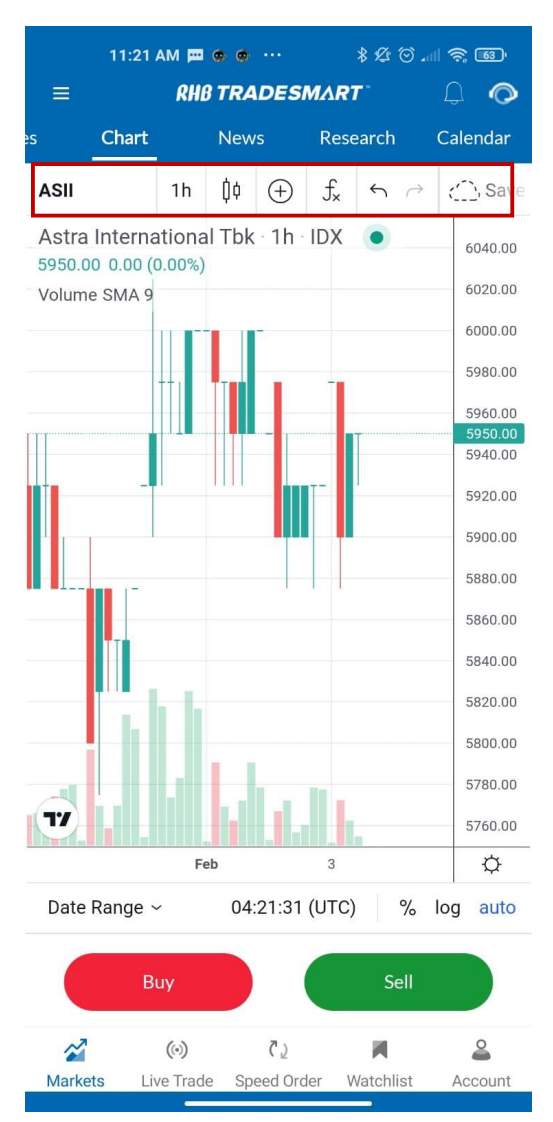

\*Tampilan chart dapat dilihat dalam bentuk landscape / horizontal